# FORTRA

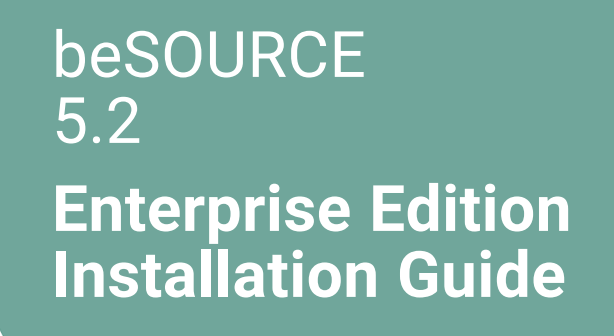

#### **Copyright Terms and Conditions**

Copyright © Fortra, LLC and its group of companies. All trademarks and registered trademarks are the property of their respective owners.

The content in this document is protected by the Copyright Laws of the United States of America and other countries worldwide. The unauthorized use and/or duplication of this material without express and written permission from Fortra is strictly prohibited. Excerpts and links may be used, provided that full and clear credit is given to Fortra with appropriate and specific direction to the original content.

202307200129

### **Table of Contents**

| Before You Begin                                                       | 1  |
|------------------------------------------------------------------------|----|
| System requirements                                                    | 1  |
| Installation Preparation                                               | 3  |
| Database                                                               | 3  |
| JDBC connection driver                                                 |    |
| JDK                                                                    | 4  |
| Preparation for Oracle tablespace                                      | 4  |
| Preparation for MS SQL Server database                                 | 7  |
| Preparation for MariaDB database                                       |    |
| Preparation for MySQL database                                         | 13 |
| System                                                                 | 16 |
| Installing the beSOURCE Server                                         |    |
| Applying Your License                                                  |    |
| Starting and Stopping the beSOURCE Server                              |    |
| Starting the beSOURCE Analysis Server                                  | 27 |
| Starting the beSOURCE View Server                                      | 28 |
| Stopping the beSOURCE Analysis Server                                  |    |
| Stopping the beSOURCE View Server                                      |    |
| Installing Client Programs                                             |    |
| Installing and launching the beSOURCE Admin Console with a web browser | 29 |
| Launching the beSOURCE Admin Console                                   |    |

| Adding or changing the server connection setting of beSOURCE Admin C                             | onsole 32 |
|--------------------------------------------------------------------------------------------------|-----------|
| Installing the beSOURCE View Client                                                              |           |
| Launching the beSOURCE (View) Client                                                             | 33        |
| Installing beSOURCE Developer                                                                    | 34        |
| Launching beSOURCE Developer                                                                     | 34        |
| Installing the beSOURCE IDE plugin                                                               |           |
| Installing beSOURCE Eclipse plugin                                                               |           |
| Reference - Installing the Eclipse IDE for C/C++ Developers or Eclipse C/<br>Development plugins | C++<br>   |
| Installing the beSOURCE IntelliJ/Android Studio plugin                                           |           |
| Installing the beSOURCE Jenkins plugin                                                           | 41        |
| After You Are Done                                                                               |           |
| Contacting us                                                                                    |           |
| Appendix                                                                                         |           |
| Setting for Oracle                                                                               |           |
| Setting for MS SQL Server                                                                        |           |
| Setting for MySQL                                                                                |           |
| Git and JDK Version issue                                                                        |           |

# **Before You Begin**

Read this section before you install, update, or upgrade beSOURCE Enterprise Edition.

### System requirements

To install beSOURCE Enterprise Edition, make sure your server and client computer heave the following minimum requirements:

- Server hardware
  - Processor: 4~8 cores
  - Memory: 8GB (16GB or more is recommended)
  - Hard drive: 500GB or more

**NOTE**: Larger applications will require more RAM, hard drive space, and a more powerful processor.

- Server software
  - Operating system: Windows/Redhat or CentOS Linux (recommendation: 64-bit OS)
  - JDK 1.7 or higher
  - DBMS: Oracle 11g standard, MS SQL Server 2012 or higher, Maria DB 10.0 or higher, MySQL 5.6 or higher

**NOTE**: DBMS is used for application analysis repository. One of the above DBs can be selected. For better performance and stability, Oracle database is recommended. Beyond Security does not provide a database license. It is your responsibility to acquire a licensed database from the list above.

- Client PC hardware
  - Processor: Dual core or higher
  - Memory: 4GB
  - Hard drive: 10GB or more
- Client PC software
  - Windows 7 64-bit or Windows 10 64-bit
  - .NET Framework 4.5 or higher

- Eclipse 3.4 or higher and JDK 1.6 or higher (if want to use Eclipse plugin)
- Operating system account (administrator is recommended)

**NOTE**: beSOURCE Enterprise edition supports both 32-bit and 64-bit operating systems. The default JDK type (32- bit or 64-bit) is also determined based on your operating system type.

# Installation Preparation

### Database

Install the database before installing beSOURCE Enterprise Edition. You can use one of following databases:

- Oracle 11g standard or higher
- MS SQL Server 2012 or higher
- MariaDB 10.0 or higher
- MySQL 5.6 or higher

NOTE:

- To install Oracle or MS SQL Server, refer to official installation guide form each vendor.
- To install MariaDB, refer to MariaDB installation information at https://mariadb.com/kb/en/getting-installing-and-upgrading-mariadb/.
- To install MySQL, refer to MySQL installation information at <u>https://dev.mysql.com/doc/</u>.

### JDBC connection driver

While installing beSOURCE Enterprise edition, the installer needs JDBC driver to connect to a database. Because of the unique distribution license policy of each vendor, you have to follow their specific instructions.

Based on your database type, you can download the JDBC drivers as recommended below:

| Database         | Download URL                                                                                   | Recommended file                                             |
|------------------|------------------------------------------------------------------------------------------------|--------------------------------------------------------------|
| Oracle 11g       | http://www.oracle.com/technetwork/database/enterprise-edition/jdbc-112010-090769.html          | ojdbc6.jar<br>(Compatible with<br>JDK 1.7)                   |
| MS SQL<br>Server | https://docs.microsoft.com/en-<br>us/sql/connect/jdbc/microsoft-jdbc-driver-for-sql-<br>server | sqljdbc_<br>4.2.8112.100_enu<br>(Compatible with<br>JDK 1.7) |

| Database | Download URL                                  | Recommended file                                                                                                    |
|----------|-----------------------------------------------|----------------------------------------------------------------------------------------------------|
| MariaDB  | https://downloads.mariadb.org/connector-java/ | <ul> <li>mariaDB<br/>Connector/J<br/>1.1<br/>(mariadb-<br/>java-client-<br/>1.1.9.jar)<br/>(More<br/>stable)</li> <li>mariaDB<br/>Connector/J<br/>1.7<br/>(mariadb-<br/>java-client-<br/>1.7.1.jar)<br/>(Compatible<br/>with JDK<br/>1.7)</li> </ul> |
| MySQL    | https://dev.mysql.com/downloads/connector/j/  | mysql-connector-<br>java-5.1.45<br>(Compatible with<br>JDK 1.7)                                                                                                    |

**NOTE**: Download a JDBC driver file and save it on which beSOURCE Enterprise edition installer will be run. The installer will ask you to input the location of the JDBC driver file.

### JDK

The beSOURCE server programs run in JDK environment, therefore JDK is required to be installed first on the server computer. beSOURCE supports JDK versions 1.6 or later.

#### NOTE:

- JDK 1.7 or JDK 1.8 is recommended. If you want to use Web UI Client, JDK 1.8 is required.
- It is strongly recommended that the JDK installation path doesn't include blank or space.

### Preparation for Oracle tablespace

In the case of using Oracle database as your repository, tablespace for beSOURCE server must be created first and the size must be more than 2 GB. We recommend that you set the tablespace's 'Auto Extend' option value to 'True'.

The beSOURCE server repository can be split into tablespace for general data and tablespace for index. Each tablespace is divided into 2 categories by allowed extents size in the point view of data operation. When installing, the user can select each tablespace.

Each tablespace should be created in the Oracle database before installing beSOURCE. The separation of tablespace is simply suggestion against the large volumes of data. Note that it is not a mandatory.

To create a tablespace, do the following:

- 1. In Windows, open Command Prompt.
- 2. Move to Oracle sqlplus tool directory (for example, CD C:\oracle\product\11.2.0\dbhome\_1\bin).
- 3. Access the Oracle DB with the appropriate privilege (for example, C:\oracle\product\11.2.0\dbhome 1\bin> sqlplus "/as sysdba").

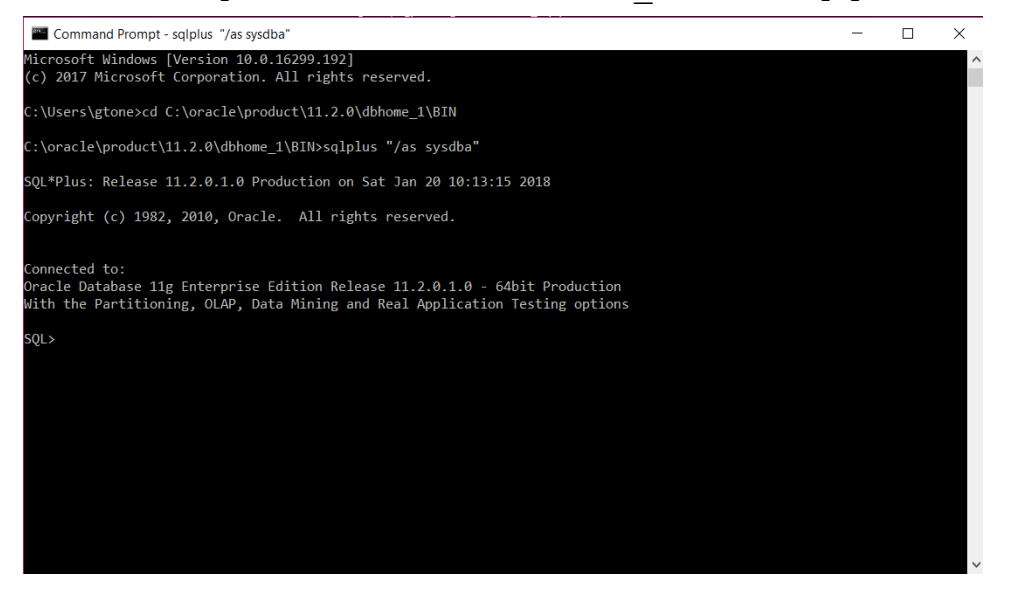

4. Run the following SQL query to create a tablespace:

CREATE TABLESAPCE [BESOURCE\_TABLESPACE\_DATA] DATAFILE '[TS\_ beSOURCE DATA]' SIZE 2G AUTOEXTEND ON;

**NOTE:** [BESOURCE\_TABLESPACE\_DATA] refers to your tablespace name and

[TS\_beSOURCE\_DATA] refers to your data file name.

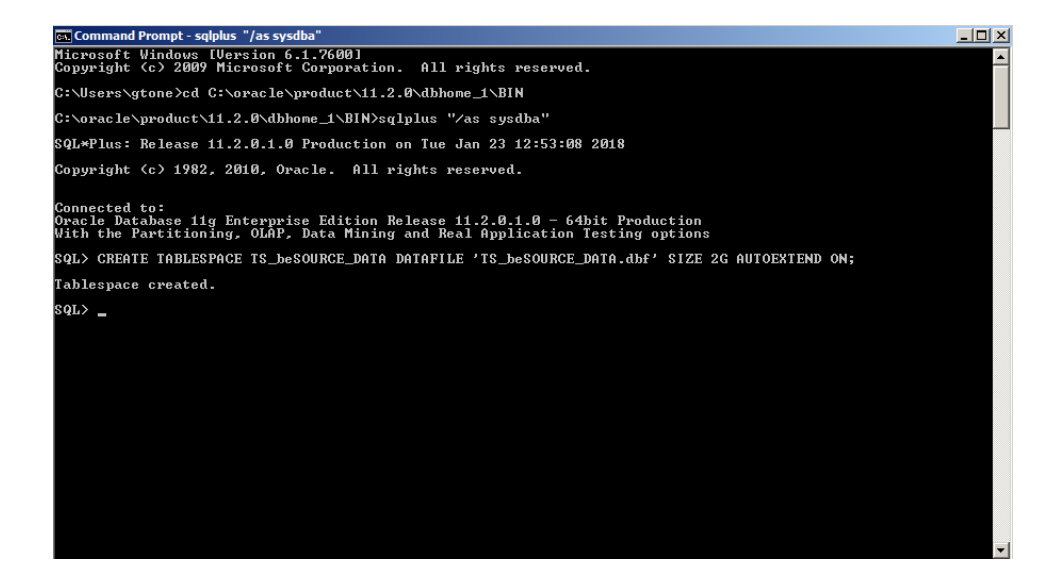

#### User account

Create a user account for Oracle before you install beSOURCE. The database administrator will need to create the user account and grant it DBA privileges. Otherwise, following privileges should be granted to the account.

- Resource privilege
- Connect privilege
- Create Any View privilege

**NOTE**: Few Oracle versions prevent the default tablespace capacity from being used fully. In such case, the tablespace should be set as 'unlimited' for its usage.

To create a user account, do the following:

- 1. In Windows, open Command Prompt..
- Move to Oracle sqlplus tool directory (for example, CD C:\oracle\product\11.2.0\dbhome\_1\bin).
- Access the Oracle DB with the appropriate privilege (for example, C:\oracle\product\11.2.0\dbhome 1\bin> sqlplus "/as sysdba").
- 4. Run the following SQL command to create a user: CREATE USER [BESOURCE\_DB\_USER] IDENTIFIED BY [BESOURCE\_DB\_PWD] DEFAULT TABLESPACE [BESOURCE TABLESPACE];

**NOTE:** [BESOURCE\_DB\_USER] refers to your database user name for beSOURCE and [BESOURCE DB PWD] refers to your database user password.

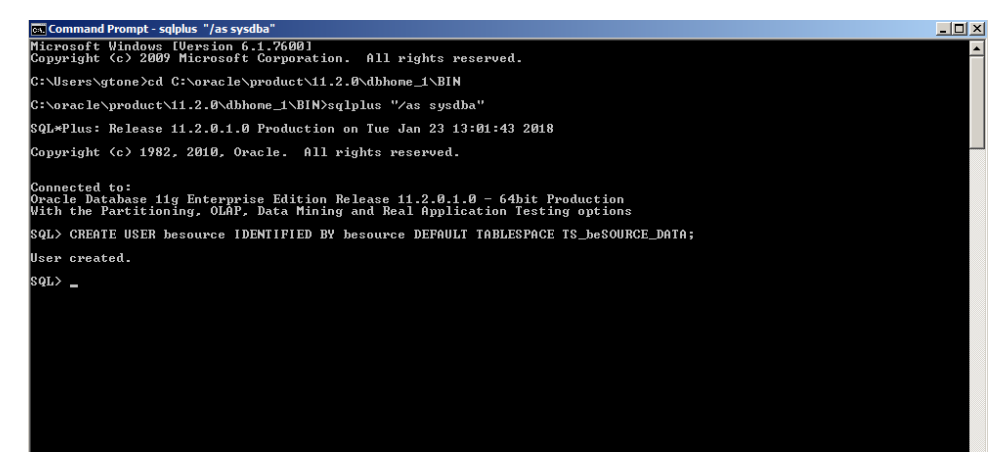

5. Run the following SQL command to grant a privilege to the new created user: GRANT RESOURCE, CONNECT, CREATE ANY VIEW TO [BESOURCE\_DB\_USER];

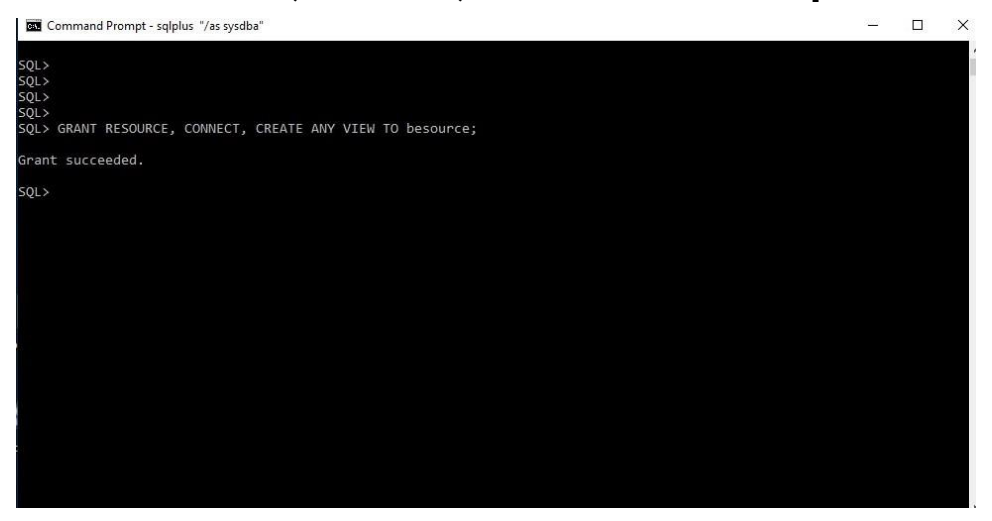

### Preparation for MS SQL Server database

We recommend that you create a database in MS SQL Server with command line window or GUI tool. It will be used for beSOURCE server repository.

To create the database with command line window, do the following:

- 1. Run your command line window and Access to the MS SQL Server with appropriate privilege. e x) C:\Users\gtone> osql -U sa
- 2. Enter your password of sa user.

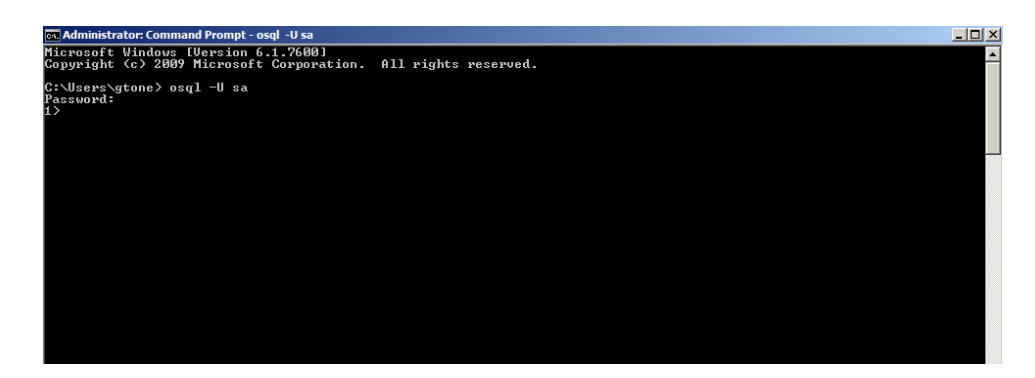

3. Run the following SQL command to create a database:

CREATE DATABASE [BESOURCE\_DB] GO

**NOTE:** [BESOURCE DB] refers to your database name.

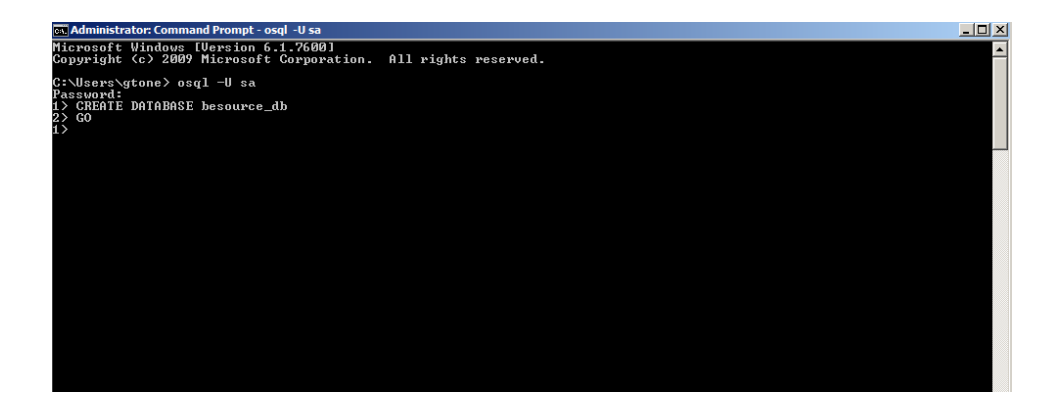

#### User account

Create a user account for MS SQL Server before you install beSOURCE. The database administrator will need to create the user account and grant it DBA privileges. Otherwise, following privileges should be granted to the account.

Otherwise, the following privileges should be granted to the account:

- db\_datawriter Role
- db\_datareader Role
- db\_ddladmin Role

To create a user account, do the following:

- 1. Run your command line window and Access to the MS SQL Server with appropriate privilege. e x) C:\Users\gtone> osql -U sa
- 2. Enter your password of sa user.
- 3. Enter the following SQL command to create a user:

```
EXEC sp_addlogin '[BESOURCE_DB_USER]', '[BESOURCE_DB_PWD]', '

[BESOURCE_DB]'

GO

USE [BESOURCE_DB]

GO

NOTE: [BESOURCE_DB_

USER] means your database username for beSOURCE and

[BESOURCE_DB_PWD] means your database user password.
```

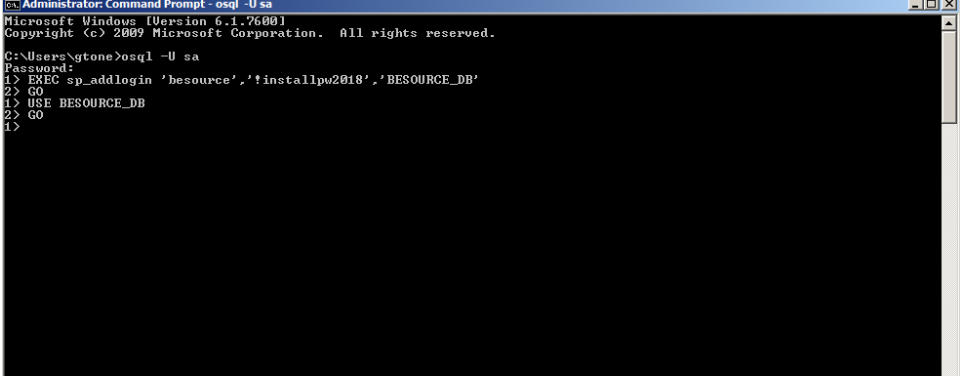

4. Enter the following SQL command to grant a privilage to the newly created database: EXEC sp\_adduser '[BESOURCE\_DB\_USER]', 'db\_datawriter, db\_ datareader, db\_ddladmin' GO

### Preparation for MariaDB database

We recommend that you create a database in MariaDB with command line window or GUI tool. It will be used for beSOURCE server repository.

To create the database with command line window, do the following:

- 1. Run your command line window and move to MariaDB's bin directory.ex) CD C:\Program Files\MariaDB 10.2\bin
- Access the MariaDB with appropriate privilege. ex) C:\Program Files\MariaDB 10.2\bin>mysql -u root -p
- 3. Enter your root user password.

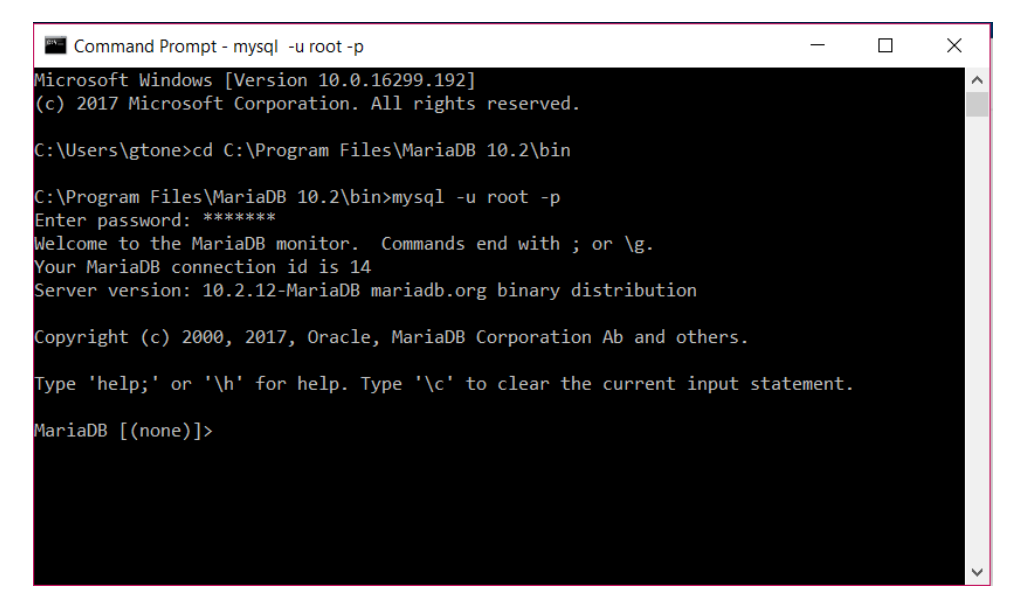

4. Enter the following SQL command to create a database:

```
CREATE DATABASE [BESOURCE_DB]
CHARACTER SET = 'UTF8'
COLLATE = 'utf8_bin';
```

**NOTE:** [BESOURCE DB] refers to your database name.

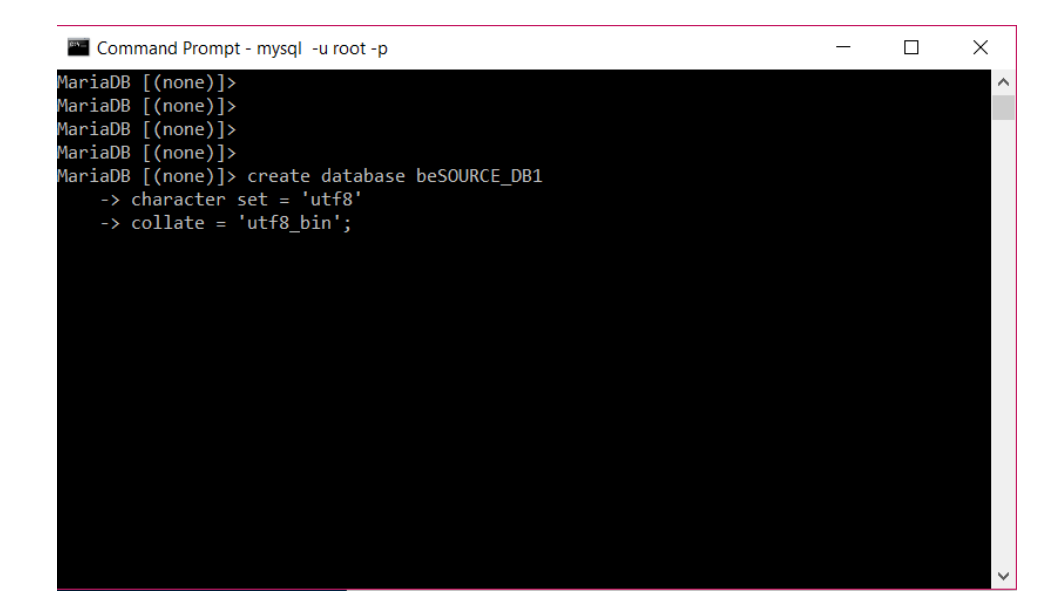

#### User account

Create a user account for MariaDB before you install beSOURCE. The database administrator will need to create the user account and grant it DBManager Role privileges.

To create a user account, do the following:

- 1. In Windows, open Command Prompt.
- 2. Move to MariaDB's bin directory (for example, CD C:\Program Files\MariaDB 10.2\bin)
- 3. Access the MariaDB with the appropriate privilege (for example, C:\Program Files\MariaDB 10.2\bin>mysql -u root -p)
- 4. Enter your root user password.
- 5. Enter the following SQL command to create a user:

```
CREATE USER `[BESOURCE_DB_USER]'@'%' IDENTIFIED BY `[BESOURCE_
DB_PWD]';
```

**NOTE:** [BESOURCE\_DB\_USER] refers to your database user name for beSOURCE and [BESOURCE\_DB\_PWD] refers to your database user password.

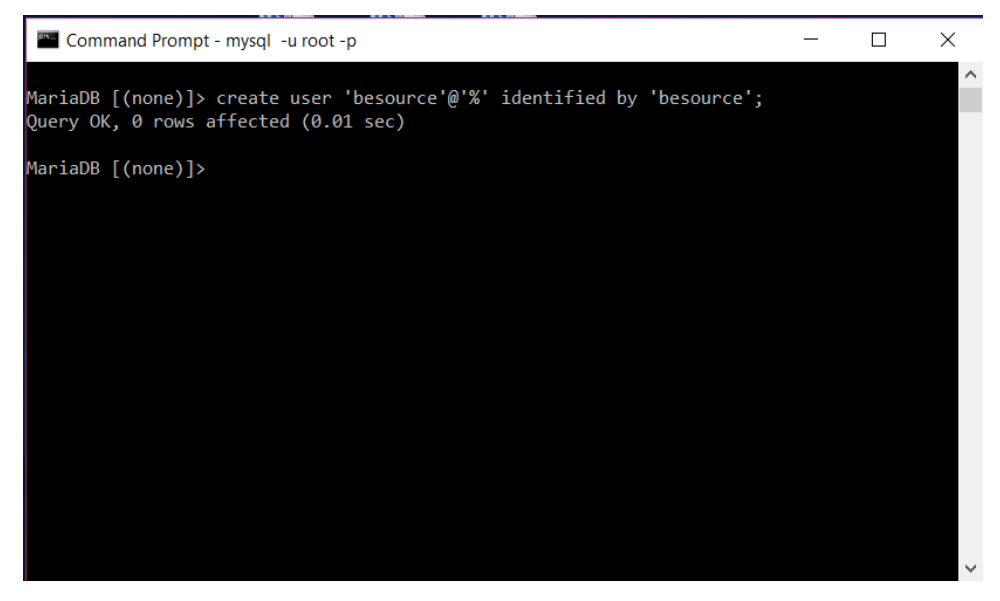

6. Enter the following SQL command to grant privileges to the newly created database:

GRANT ALL PRIVILEGES ON [BESOURCE\_DB].\* TO '[BESOURCE\_DB\_ USER]'@'%' IDENTIFIED BY '[BESOURCE\_DB\_PWD]';

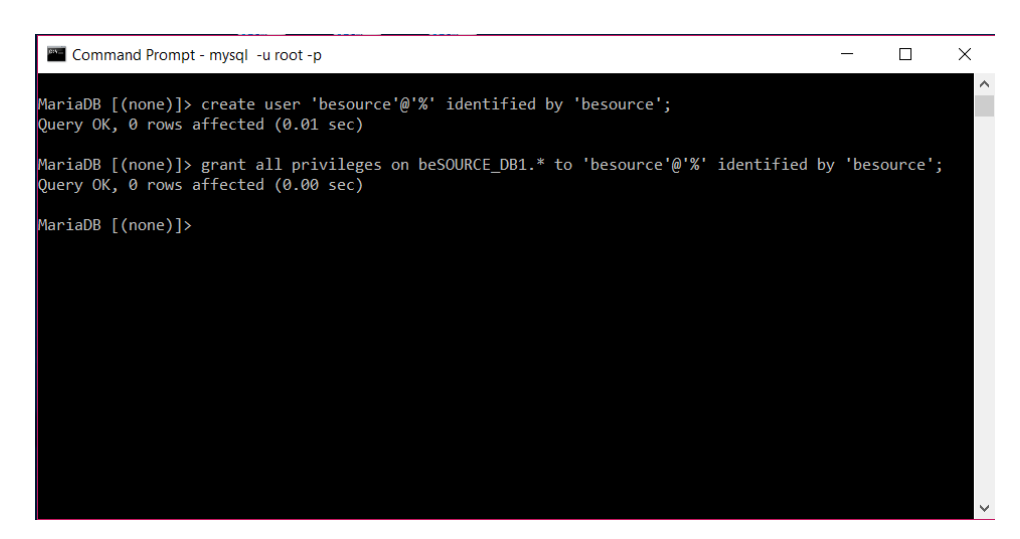

7. Enter the following SQL command to apply the privileges:

FLUSH PRIVILEGES;

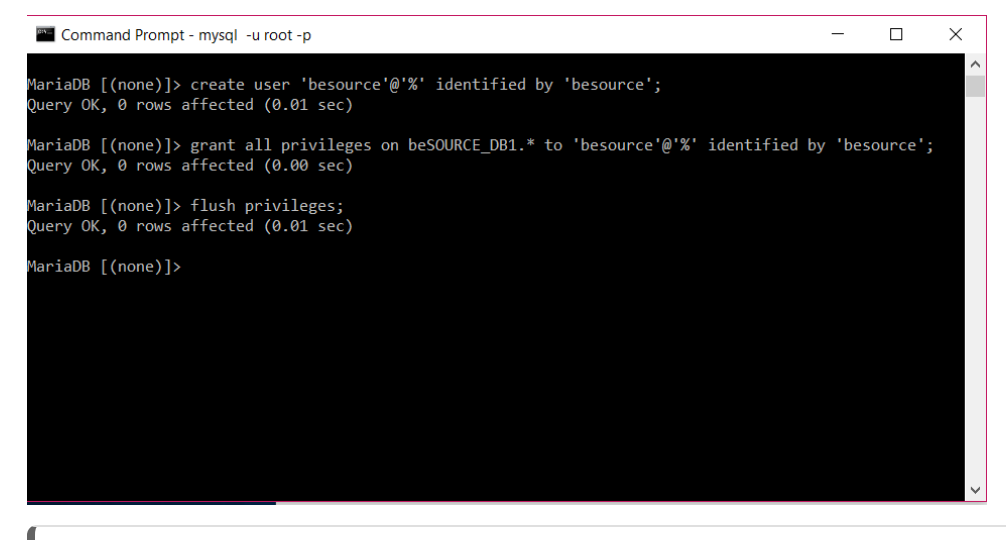

**NOTE**: You can also use MariaDB's GUI tool, HeidiSQL to execute the above SQL statements.

You can see the new database in the GUI tool after completing the above SQL statements.

| 🐵 Unnamed\besource_db1\ - Heid                                     | diSQL 9.4.0.5125                |             |             |                 |                  |           |              | _       |     | $\times$ |
|--------------------------------------------------------------------|---------------------------------|-------------|-------------|-----------------|------------------|-----------|--------------|---------|-----|----------|
| File Edit Search Tools Go to H                                     | Help                            |             |             |                 |                  |           |              |         | P D | onate    |
| 🍬 🕶 🍂 🛅 👘 🖓 🕶                                                      | ar n 🎯 👘 🖗                      | )           | : 🕨 – 🛤     | - 🗎 🛱 🏘 🍇       | 🌽 <u> </u> 🗟 💀   | 8         |              |         |     |          |
| Database filter Table filter                                       | 🚖 🔳 Host: 127.0.0.1             | 💷 Datat     | base: besou | irce_db1 🕨 Que  | ry 📼             |           |              |         |     |          |
| 🗸 🚀 Unnamed                                                        | Name 🔿                          | Rows        | Size        | Created         | Undated          | Engine    | Comment      | Type    |     |          |
| > 🔊 besource_db1                                                   | ОВ                              |             | 5120        | created         | opulled          | Linginic  | connent      | 1990    |     |          |
| > information_sche 176.0                                           | KiB                             |             |             |                 |                  |           |              |         |     |          |
| > 📄 mysql                                                          |                                 |             |             |                 |                  |           |              |         |     |          |
| > in performance_sch                                               |                                 |             |             |                 |                  |           |              |         |     |          |
| i test                                                             | 0 B                             |             |             |                 |                  |           |              |         |     |          |
|                                                                    |                                 |             |             |                 |                  |           |              |         |     |          |
|                                                                    |                                 |             |             |                 |                  |           |              |         |     |          |
|                                                                    |                                 |             |             |                 |                  |           |              |         |     |          |
|                                                                    |                                 |             |             |                 |                  |           |              |         |     |          |
|                                                                    |                                 |             |             |                 |                  |           |              |         |     |          |
|                                                                    |                                 |             |             |                 |                  |           |              |         |     |          |
|                                                                    |                                 |             |             |                 |                  |           |              |         |     |          |
|                                                                    |                                 |             |             |                 |                  |           |              |         |     |          |
|                                                                    |                                 |             |             |                 |                  |           |              |         |     |          |
|                                                                    |                                 |             |             |                 |                  |           |              |         |     |          |
|                                                                    |                                 |             |             |                 |                  |           |              |         |     |          |
|                                                                    |                                 |             |             |                 |                  |           |              |         |     |          |
|                                                                    |                                 |             |             |                 |                  |           |              |         |     |          |
|                                                                    |                                 |             |             |                 |                  |           |              |         |     |          |
|                                                                    |                                 |             |             |                 |                  |           |              |         |     |          |
| 29 SHOW FUNCTION STATUS WHERE                                      | 'Db'='besource db1':            |             |             |                 |                  |           |              |         |     | ^        |
| 30 SHOW PROCEDURE STATUS WHERE                                     | 'Db'='besource_db1'             | ;           |             |                 |                  |           |              |         |     |          |
| 31 SHOW TRIGGERS FROM `besource<br>32 SELECT *. EVENT SCHEMA AS `[ | ≥_db1';<br>)b`. EVENT NAME AS ` | Name` FRO   | M informa   | ation schema. E | VENTS' WHERE 'E  | VENT SCHE | MA`='besourc | e db1': |     | ~        |
| Connected: 00:02 h                                                 | DB 10.2.12                      | Uptime: 4 c | iays, 03:44 | h 🔯 UTC:        | 2018-01-19 11:45 | AM ° I    | dle.         | ,       |     |          |

**NOTE**: While installing beSOURCE Enterprise edition, you could encounter bad performance of MariaDB due to its default log setting. You can avoid this issue by setting 'innodb\_flush\_log\_at\_trx\_commit' options value to zero temporary.

C:\MaraiDB 10.1\bin>mysql – u root – p[passwrod]MariaDB [(none)]> set global innodb\_ flush\_log\_at\_trx\_commit=0; MariaDB [(none)]> show variables like 'innodb\_flush\_log\_at\_ trx\_commit';

If you have performance issues while operating the beSOURCE server with MariaDB, you may consider setting the 'innodb\_flush\_log\_at\_trx\_commit'option value to 0 permanently in MariaDB's configuration file. The configuration file is my.cnf or my.ini. For the detail information, refer to MariaDB's manual.

### Preparation for MySQL database

We recommend that you create a database in MySQL with command line window or GUI tool. It will be used for beSOURCE server repository.

To create the database with command line window, do the following:

- 1. In Windows, open Command Prompt.
- 2. Move to MySQL's bin directory (for example, CD C:\Program Files\MySQL\MySQL Server 5.7\bin).
- 3. Access to the MySQL with appropriate privilege (for example, C:\Program Files\MySQL\MySQL Server 5.7\bin> mysql -u root -p).

4. Enter your password of root user.

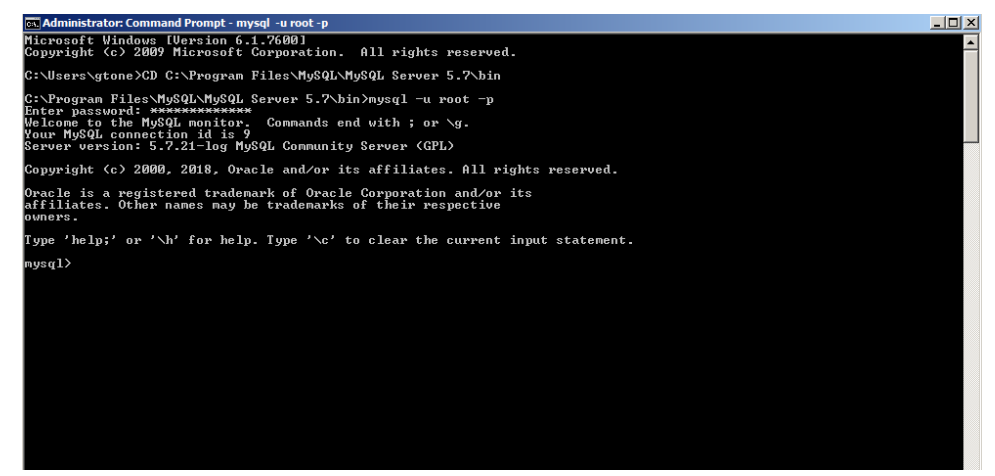

5. Enter the following SQL command to create a database:

CREATE DATABASE [BESOURCE\_DB] CHARACTER SET = 'UTF8' COLLATE = 'utf8 bin';

**NOTE:** [BESOURCE DB] refers to your database name.

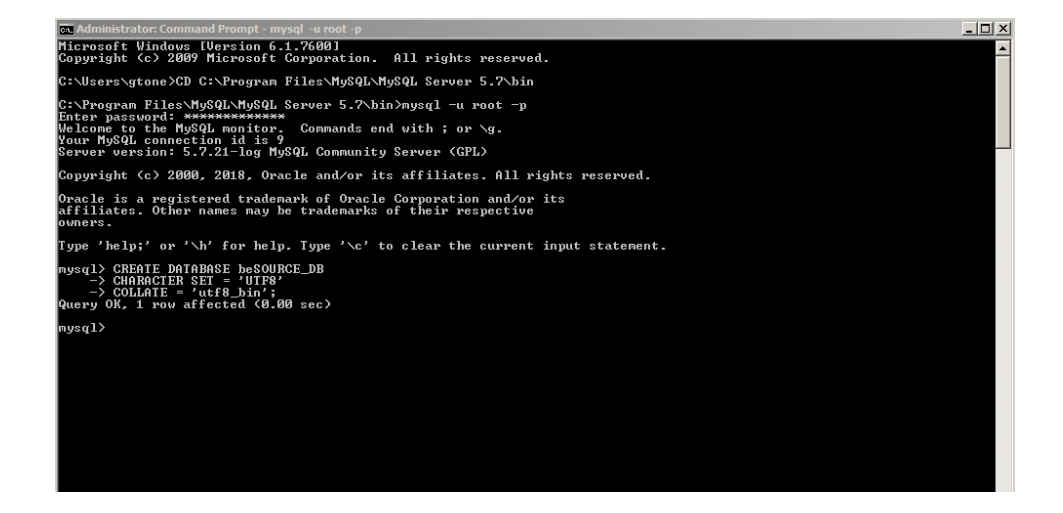

#### User account

Create a user account for MySQL before you install beSOURCE. The database administrator will need to create the user account and grant it DBManager Role privileges.

To create a user account, do the following:

- 1. In Windows, open Command Prompt.
- 2. Move to MySQL's bin directory (for example, CD C:\Program Files\MySQL\MySQL Server 5.7\bin).
- 3. Access to the MySQL with appropriate privilege (for example, C:\Program Files\MySQL\MySQL Server 5.7\bin >mysql -u root -p).
- 4. Enter the root user password.
- 5. Enter the following SQL command to create a user:

```
CREATE USER '[BESOURCE_DB_USER]'@'%' IDENTIFIED BY ' [BESOURCE_
DB_PWD]';
```

**NOTE:** [BESOURCE\_DB\_USER] refers to your database user name for beSOURCE and [BESOURCE\_DB\_PWD] refers to your database user password.

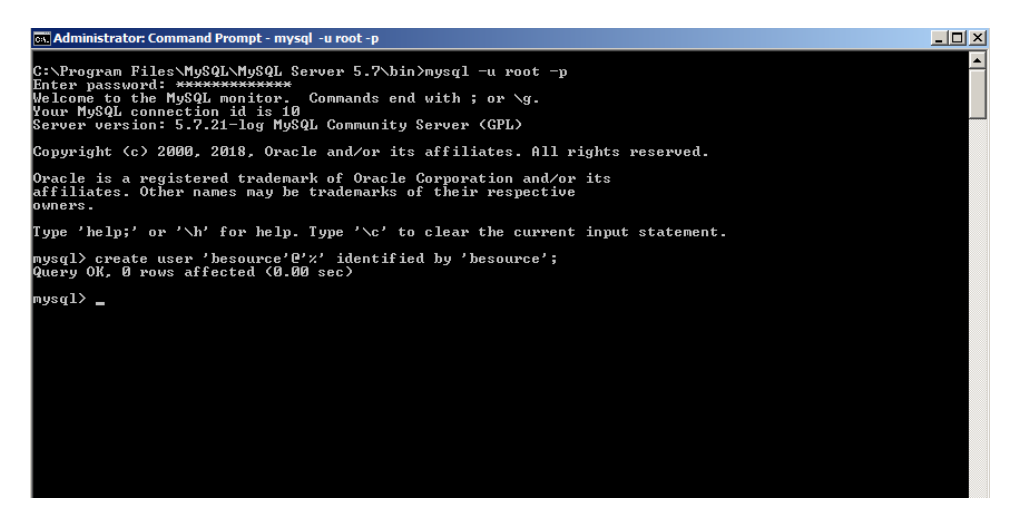

6. Enter the following SQL command to grant a privilege to the new created database:

GRANT ALL PRIVILEGES ON '[BESOURCE\_DB]'.\* TO '[BESOURCE\_DB\_ USER]'@'%' IDENTIFIED BY '[BESOURCE DB PWD]';

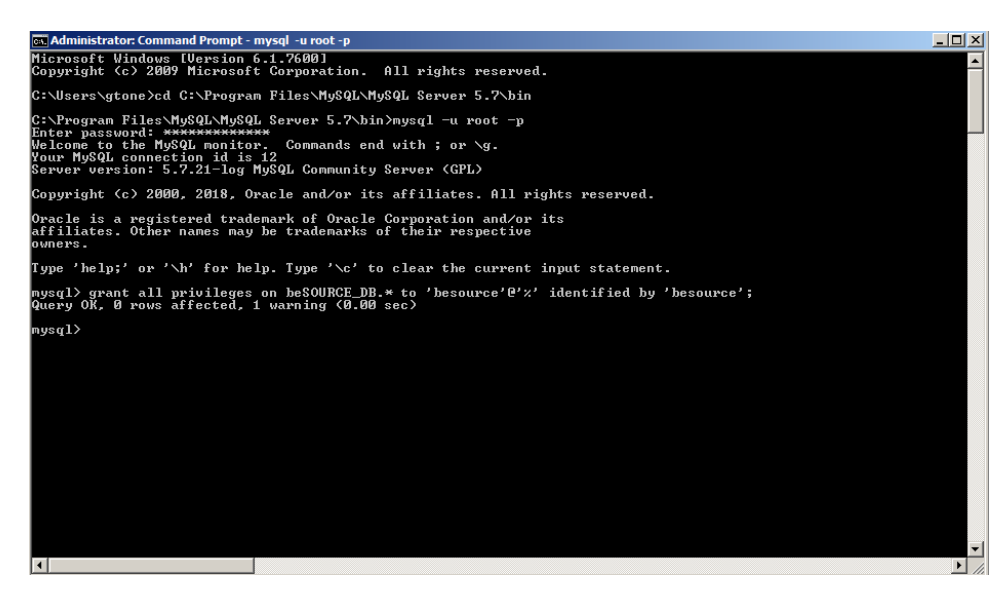

7. Enter the following SQL command to apply the privilege:

#### FLUSH PRIVILEGES;

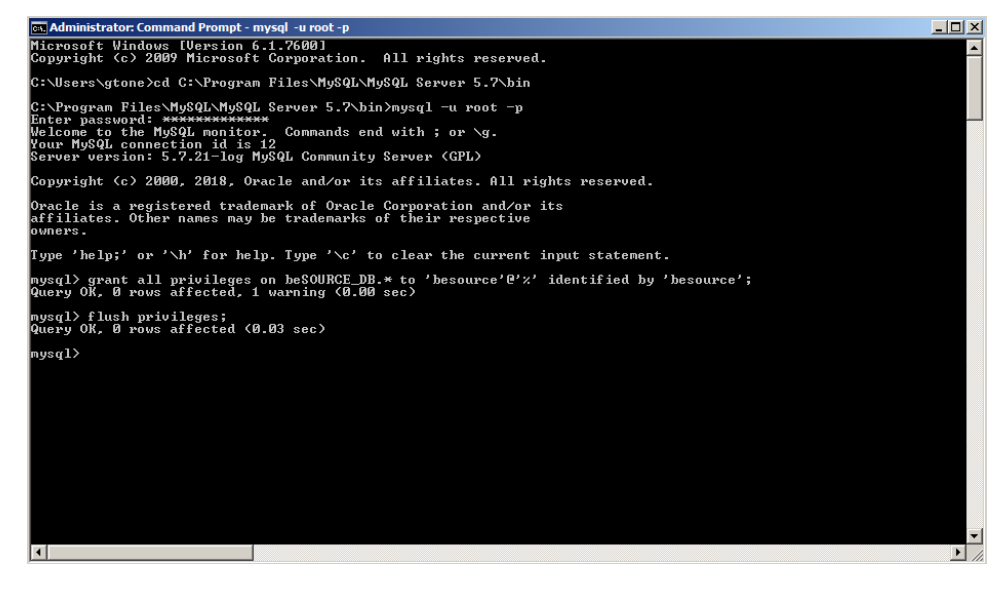

### System

Note the below requirements for the server computer system:

- Disk space: at least 3 GB of disk space (more space would be required depending on the analysis size).
- System user account for beSOURCE server: user account which has installation privilege (Admin privilege is recommended).

# Installing the beSOURCE Server

You can install the beSOURCE Enterprise Edition's server using an installer. The installer name is besource v5.0 Enterprise Edition.exe.

You can copy the installer program to hard disk or insert installation CD to your CD-ROM drive. Follow the steps below.

- 1. Copy the besource\_v5.0\_Enterprise\_Edition.exe installer file to your computer or insert your installation CD.
- 2. Run the installer file.

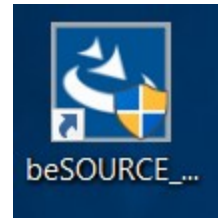

**NOTE**: If a JVM loading error with JDK 1.8 appears while running the installer, try the LAX\_VM option in command-line window:

C:\>besource\_v5.0\_Enterprise\_Edition.exe LAX\_VM [java\_ home/bin/java.exe]

Change [java\_home/bin/java.exe] to fit your environment. The JDK path cannot contain blank or space.

3. On the **Welcome** page of the installer, select **English**.

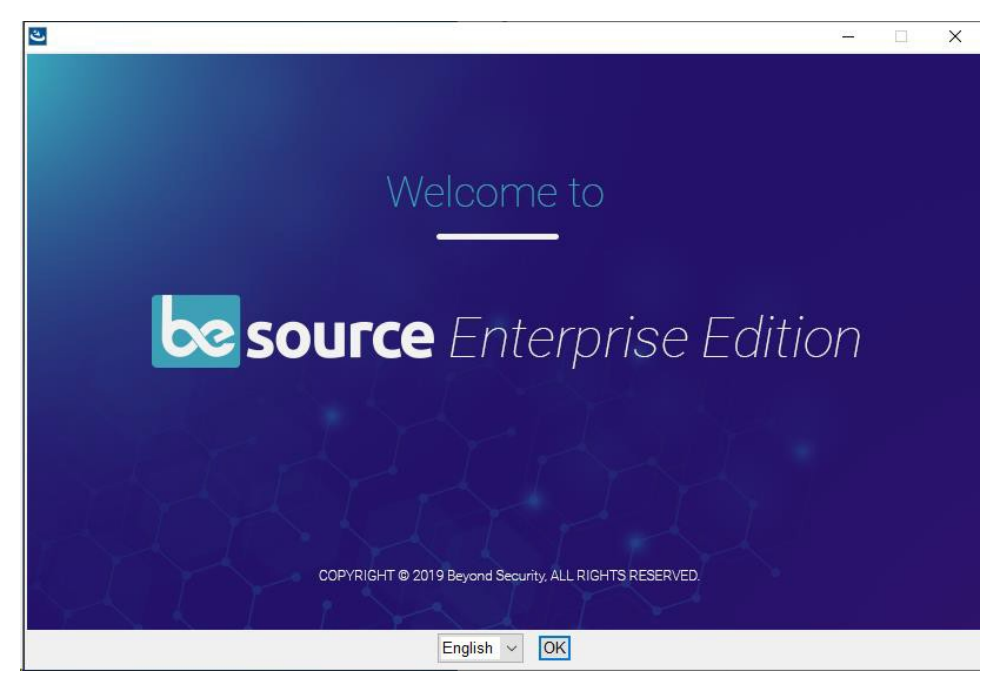

- 4. Select OK.
- 5. On the Introduction page, select Next.

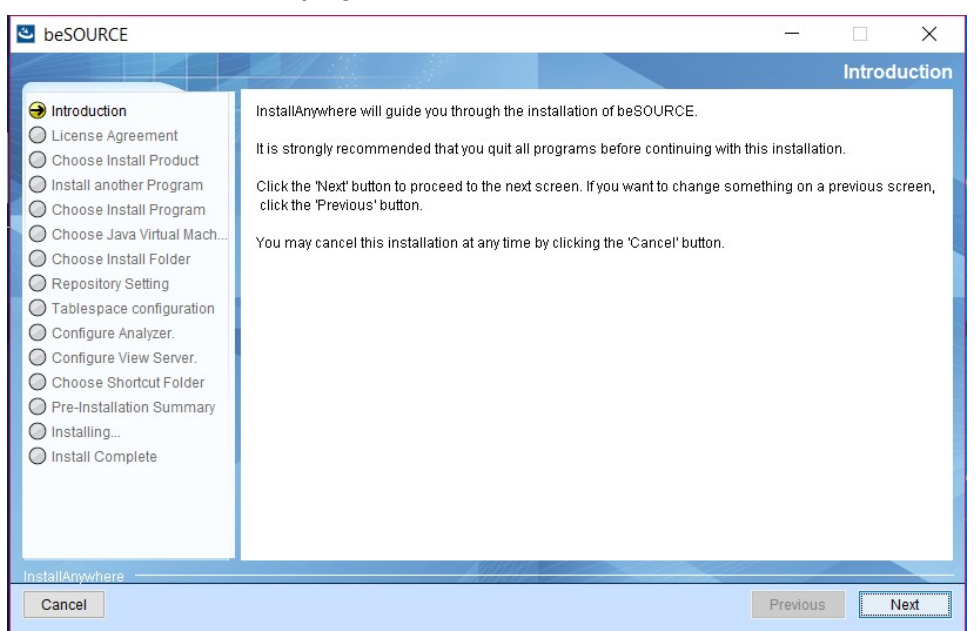

6. On the **License Agreement** page, read over the license agreement and if you agree to the terms, select **I accept the terms of the License Agreement**.

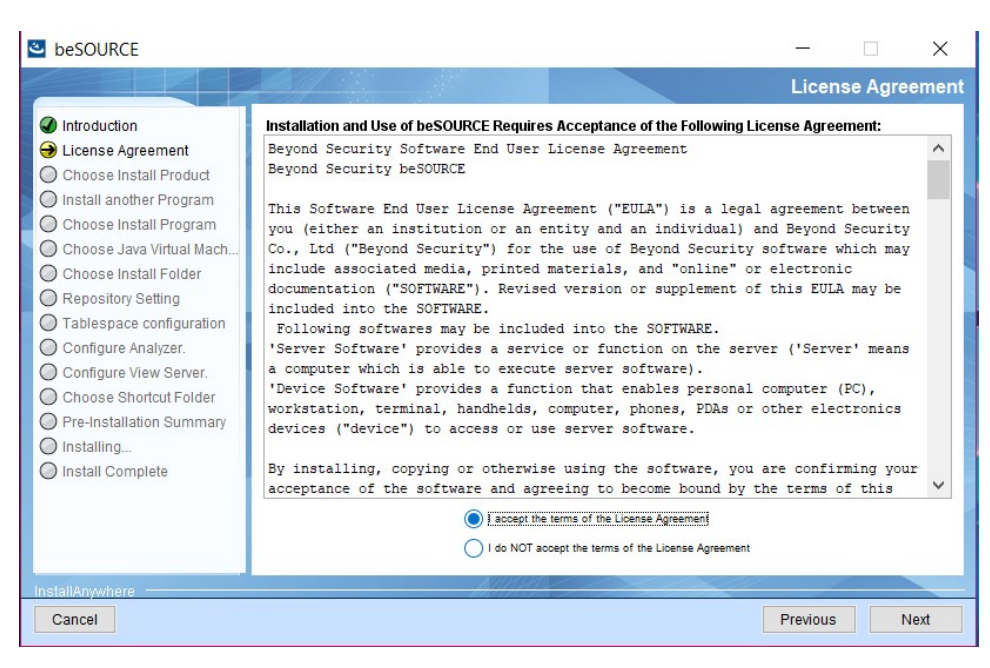

- 7. Select Next.
- 8. On the **Choose Install Program** page, select the sub-components of beSOURCE Enterprise Edition you want to install (this guide selects all sub-components in this step).

| SOURCE                                                                                                    |                                              |                                    | _         |           | ×    |
|----------------------------------------------------------------------------------------------------|----------------------------------------------|------------------------------------|-----------|-----------|------|
| <ul> <li>Introduction</li> <li>License Agreement</li> <li>Choose Install Product</li> <li>Install another Program</li> <li>Choose Install Produr</li> <li>Choose Install Polder</li> <li>Repository Setting</li> <li>Tablespace configuration</li> <li>Configure Analyzer.</li> <li>Choose Shortcut Folder</li> <li>Pre-Installation Summary</li> <li>Installing</li> <li>Install Complete</li> </ul> | Select One or More of the Analyzer, View Set | rver, Repository can be installed. | Choose In | stall Pro | gram |
| Cancel                                                                                                    |                                              |                                    | Previous  | N         | ext  |

- 9. Select Next.
- 10. On the **Choose Java Virtual Machine** page, select a Java Virtual Machine or JDK for beSOURCE server.

| 🛎 beSOURCE                                                                                                    |                                                                                                    | – 🗆 X                       |
|----------------------------------------------------------------------------------------------------|----------------------------------------------------------------------------------------------------|-----------------------------|
|                                                                                                    |                                                                                                    | Choose Java Virtual Machine |
| <ul> <li>Introduction</li> <li>License Agreement</li> <li>Choose Install Product</li> <li>Install another Program</li> <li>Choose Install Program</li> <li>Choose Install Program</li> <li>Choose Install Folder</li> <li>Repository Setting</li> <li>Tablespace configuration</li> <li>Configure Analyzer.</li> <li>Choose Shortcut Folder</li> <li>Pre-Installation Summary</li> <li>Installing</li> <li>Install Complete</li> </ul> | Please Choose a Java VM for Use by the<br>C:\Windows\system32\java.exe<br>C:\Program Files (x86)\Java\jre7\bin\java.exe<br>C:\Java\jdk1.8.0\bin\java.exe | Installed Application       |
| InstallAnwhere                                                                                                    | NULLES C                                                                                                    |                             |
| Cancel                                                                                                    |                                                                                                    | Previous Next               |

- 11. Select Next.
- 12. On the **Choose Install Folder** page, use the default install location or select **Choose** to select your own.

| esource                                                                                                    |                                                 | -                  | -        |         | $\times$ |
|----------------------------------------------------------------------------------------------------|-------------------------------------------------|--------------------|----------|---------|----------|
|                                                                                                    |                                                 | Ch                 | oose In: | stall F | older    |
| <ul> <li>Introduction</li> <li>License Agreement</li> <li>Choose Install Product</li> <li>Install another Program</li> <li>Choose Install Program</li> <li>Choose Java Virtual Mach</li> <li>Choose Install Folder</li> <li>Repository Setting</li> <li>Tablespace configuration</li> <li>Configure Analyzer.</li> <li>Configure View Server.</li> <li>Choose Shortcut Folder</li> <li>Pre-Installation Summary</li> </ul> | Where Would You Like to Install?<br>C:\beSOURCE | Restore Default Fo | Ider     | Choose  | 3        |
| Install Complete InstallAnywhere Cancel                                                                                                    | Million Constant                                | Pre                | vious    | Ne      | ext      |

- 13. Select Next.
- 14. On the **Select Repository** page, select a database for repository. This guide uses MariaDB. To use another database type, refer to the <u>Appendix on page 46</u>.

| esource                                                                                                    |                                                                              | <u> 2002</u> 0 |         | ×      |
|----------------------------------------------------------------------------------------------------|------------------------------------------------------------------------------|----------------|---------|--------|
| <ul> <li>Introduction</li> <li>License Agreement</li> <li>Choose Install Product</li> <li>Install another Program</li> <li>Choose Install Program</li> <li>Choose Install Proder</li> <li>Repository Setting</li> <li>Tablespace configuration</li> <li>Configure Analyzer.</li> <li>Choose Shortcut Folder</li> <li>Pre-Installation Summary</li> <li>Install Complete</li> </ul> | Select the Repository22  Select Repository Oracle MariaDE O SQL Server MySQL | Sele           | ct Repo | sitory |
| InstallAnywhere Cancel                                                                                                    |                                                                              | Previous       | N       | ext    |

- 15. Select Next.
- 16. On the **JDBC Driver** page, select the location of JDBC driver file for your repository database connection. Select a different JDBC file based on your database type.

| 🐸 beSOURCE                                                                                                    | – 🗆 X                                                                                                  |
|----------------------------------------------------------------------------------------------------|----------------------------------------------------------------------------------------------------|
|                                                                                                    | JDBC Driver                                                                                            |
| <ul> <li>Introduction</li> <li>License Agreement</li> <li>Choose Install Product</li> <li>Install another Program</li> <li>Choose Install Program</li> <li>Choose Install Program</li> <li>Choose Install Folder</li> <li>Repository Setting</li> <li>Tablespace configuration</li> <li>Configure Analyzer.</li> <li>Choose Shortcut Folder</li> <li>Pre-Installation Summary</li> <li>Install Ing</li> <li>Install Complete</li> </ul> | Select JDBC Driver  JDBC File  C: \MariaD8-JDBC \mariadb-java-client-1.1.9.jar  Restore Default Choose |
| Cancel                                                                                                    | Previous Next                                                                                          |

- 17. Select Next.
- On the Repository Settings page, enter your database connection information in the URL, User ID, and Password boxes. You must change the IP address and database name in the URL box, corresponding to your MariaDB installation.

| 🛎 beSOURCE                                                                                                    |                                                                                                    | 2 <u>4 -</u> 24 |        | ×       |
|----------------------------------------------------------------------------------------------------|----------------------------------------------------------------------------------------------------|-----------------|--------|---------|
|                                                                                                    |                                                                                                    | Repo            | sitory | Setting |
| <ul> <li>Introduction</li> <li>License Agreement</li> <li>Choose Install Product</li> <li>Install another Program</li> <li>Choose Install Program</li> <li>Choose Java Virtual Mach</li> <li>Choose Install Folder</li> <li>Repository Setting</li> <li>Tablespace configuration</li> <li>Configure Analyzer.</li> <li>Choose Shortcut Folder</li> <li>Pre-Installation Summary</li> <li>Install Ing</li> <li>Install Complete</li> </ul> | URL<br>jdbc:mariadb://127.0.0.1:3306/besource_db1?autoReconnect=true<br>User ID<br>besource<br>Password<br>••••••• |                 |        |         |
| InstallAnywhere Cancel                                                                                                    |                                                                                                    | Previous        |        | Next    |

- 19. Select **Next**. The installer will now test the database connection. If a connection error message appears, recheck your **URL**, **User ID**, and **Password** values.
- 20. On the **Configure Analyzer** page, set the options for the Analysis Server (a Java application that is responsible for source file analysis). It is recommended to use the default values for the following:
  - Server Name The name of the Analysis Server (do not include spaces).
  - Listen Port The port number of the Analysis Server.
  - Server Encoding The encoder to use with the Analysis Server.
  - License File (Optional) Select your license file for the Analysis Server. To apply your license after installation, see *Applying Your License* on page 26.

| beSOURCE                                                                                                    | - 🗆 X                            |
|----------------------------------------------------------------------------------------------------|----------------------------------|
|                                                                                                    | Configure Analyzer.              |
| <ul> <li>Introduction</li> <li>License Agreement</li> <li>Choose Install Product</li> <li>Install another Program</li> <li>Choose Install Program</li> <li>Choose Install Program</li> <li>Choose Install Folder</li> <li>Repository Setting</li> <li>Tablespace configuration</li> <li>Configure Analyzer.</li> <li>Choose Shortcut Folder</li> <li>Pre-Installation Summary</li> <li>Installing</li> <li>Install Complete</li> </ul> | Configure Analyzer Server prompt |
| InstallAnywhere<br>Cancel                                                                                                    | Previous                         |

- 21. Select Next.
- 22. On the **Configure View Server** page, set the options for the View Server (a Java web application based on Tomcat that is responsible for administration). It is recommended to use the default values for the following (except IP Address):
  - IP Address The IP address of your server computer.
  - Listen Port The port number of the Tomcat web application server.
  - Shutdown Port The shutdown port number of Tomcat web application server.
  - Server Encoding The encoder for the View Server.
  - **Analyzer Server IP Address** The IP address of the computer hosting the Analysis Server (typically your server computer).
  - Analyzer Server Port The listening port of Analysis Server. If you did not change the default value for Listen Port on the Configure Analyzer page, you do not need to change this value.

| 🕙 beSOURCE                                                                                                    |                                                                 | – 🗆 ×                  |
|----------------------------------------------------------------------------------------------------|-----------------------------------------------------------------|------------------------|
|                                                                                                    |                                                                 | Configure View Server. |
| <ul> <li>Introduction</li> <li>License Agreement</li> <li>Choose Install Product</li> <li>Install another Program</li> <li>Choose Install Prooram</li> </ul>           | Configure View Server                                           |                        |
| <ul> <li>Choose Java Virtual Mach</li> <li>Choose Install Folder</li> <li>Repository Setting</li> <li>Tablespace configuration</li> <li>Configure Analyzer.</li> </ul> | IP Address<br>127.0.0.1<br>Listen Port<br>50102                 | ^ ^                    |
| Configure View Server. Choose Shortcut Folder Pre-Installation Summary Installing Install Complete                                                                     | Shutdown Port<br>50101<br>Server Encoding<br>iso-8859-1         |                        |
| C maan company                                                                                                    | Analyzer Server IP Address<br>127.0.0.1<br>Analyzer Server Port | v                      |
| InstallAnywhere Cancel                                                                                                    | AMMA CONTRACTOR                                                 | Previous Next          |

- 23. Select Next.
- 24. On the **Choose Shortcut Folder** page, select **In a new Program Group** and enter **beSOURCE**.

| beSOURCE                                                                                                    |                                                                                                    | - Choose Shortcut Folde |
|----------------------------------------------------------------------------------------------------|----------------------------------------------------------------------------------------------------|-------------------------|
| <ul> <li>Introduction</li> <li>License Agreement</li> <li>Choose Install Product</li> <li>Install another Program</li> <li>Choose Install Program</li> <li>Choose Java Virtual Mach</li> <li>Choose Install Folder</li> <li>Repository Setting</li> <li>Tablespace configuration</li> <li>Configure Analyzer.</li> <li>Choose Shortcut Folder</li> <li>Pre-Installation Summary</li> <li>Install Complete</li> </ul> | Where would you like to create product icons? <ul> <li>In a new Program Group:</li> <li>beSOURd</li> <li>In an existing Program Group:</li> <li>Accessibility</li> <li>In the Start Menu</li> <li>On the Desktop</li> <li>In the Quick Launch Bar</li> <li>Other:</li> <li>Don't create icons</li> </ul> | ΣĘ                      |
|                                                                                                    | Create Icons for All Users                                                                                                    |                         |
| nstallAnywhere                                                                                                    | Manue                                                                                                    |                         |

- 25. Select Next.
- 26. On the **Pre-Installation Summary** page, review installation information from the previous steps. Select **Previous** to make any necessary modifications to your settings.

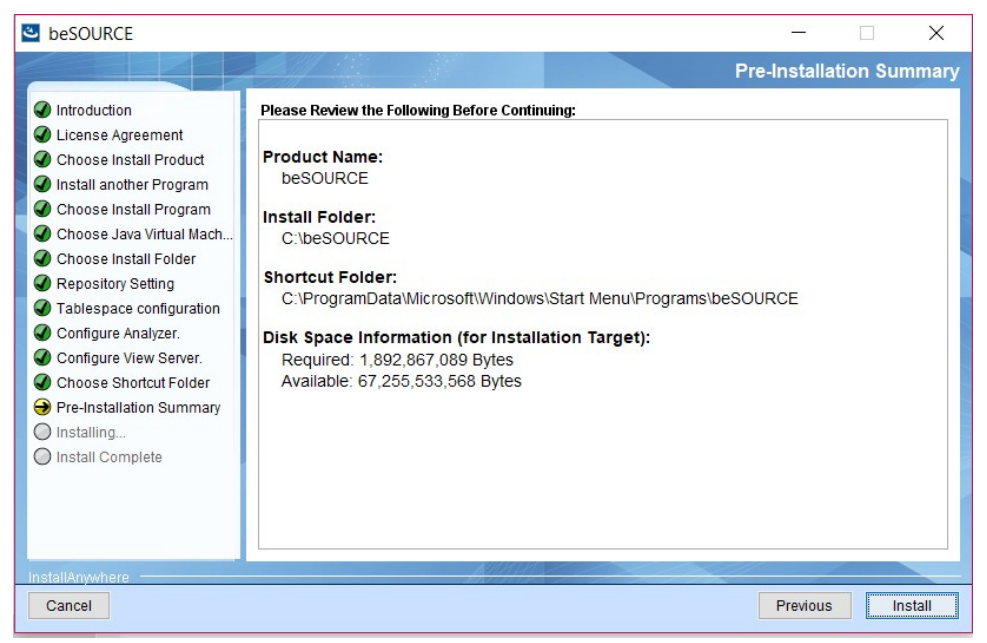

- 27. Select Install.
- 28. Once the installation process is complete, select **Done**.

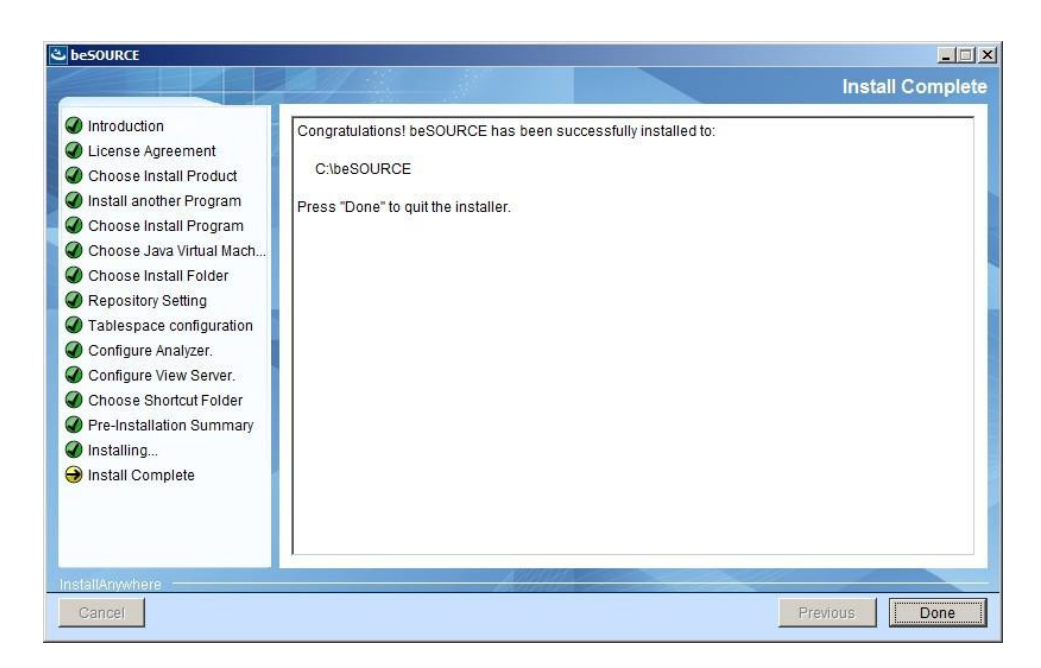

# **Applying Your License**

If your license file (license.xml) was not applied during the installation process, you can do it manually.

To manually apply your license file for the Analysis Server, do the following:

- 1. Rename your license file to **license.xml** (if it is currently named something else).
- 2. Copy the license file to \$beSOURCE\_HOME\analyzer\license directory (replace
  the \$beSOURCE HOME portion of the path with your current installation location).

# Starting and Stopping the beSOURCE Server

There are two types of beSOURCE servers; Analysis Server and View Server. Both are based on J2EE technology and can run on Linux and Windows-based environments. This section will explain how to start and stop the server in Windows.

beSOURCE uses the following environment variables:

- CM\_HOME Directory of where beSOURCE is installed (for example, C:/beSOURCE).
- **CE\_HOME** Directory of where the beSOURCE Analysis Server is installed (for example, C:/beSOURCE/analyzer/server/CE).
- **VW\_SERVER** Directory of where the beSOURCE View Server is installed (for example, C:/beSOURCE/WAS).

**NOTE**: It is recommended to start and verify the Analysis Server before launching the View Server.

### Starting the beSOURCE Analysis Server

To start the beSOURCE Analysis Server in Windows, do one of the following:

- From the Windows start menu, select **beSOURCE** > **Start {Name} Server**.
- Alternatively, you can open **Command Prompt**, go to the **CE\_HOME** directory, and then execute the **startServer.cmd** file. Verify in the command window that Analysis Server has been successfully executed.

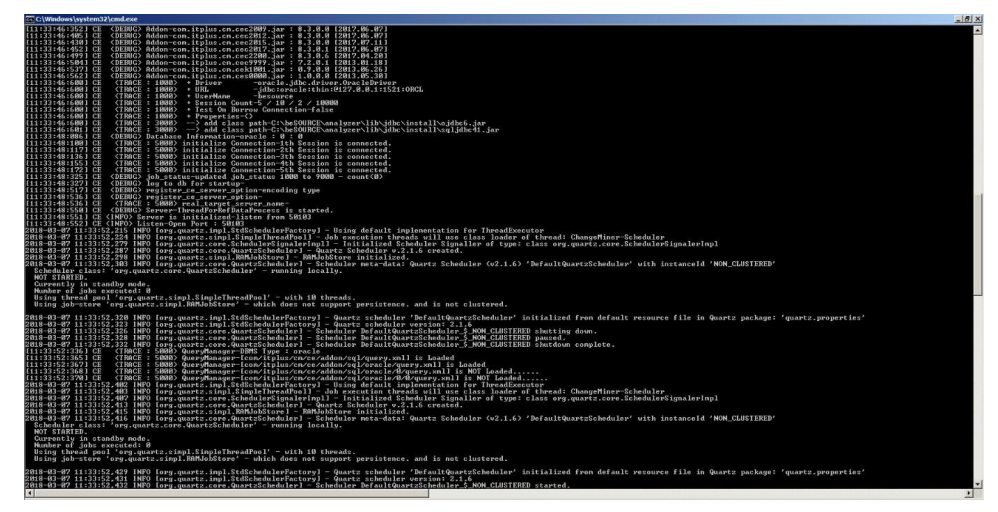

### Starting the beSOURCE View Server

To start the beSOURCE View Server in Windows, do one of the following:

- From the Windows start menu, select **beSOURCE** > **Start View Server**.
- Alternatively, you can open **Command Prompt**, go to the **vw\_server/bin** directory, and then execute the **startup.bat** file. Verify the Analysis Server has been successfully executed.

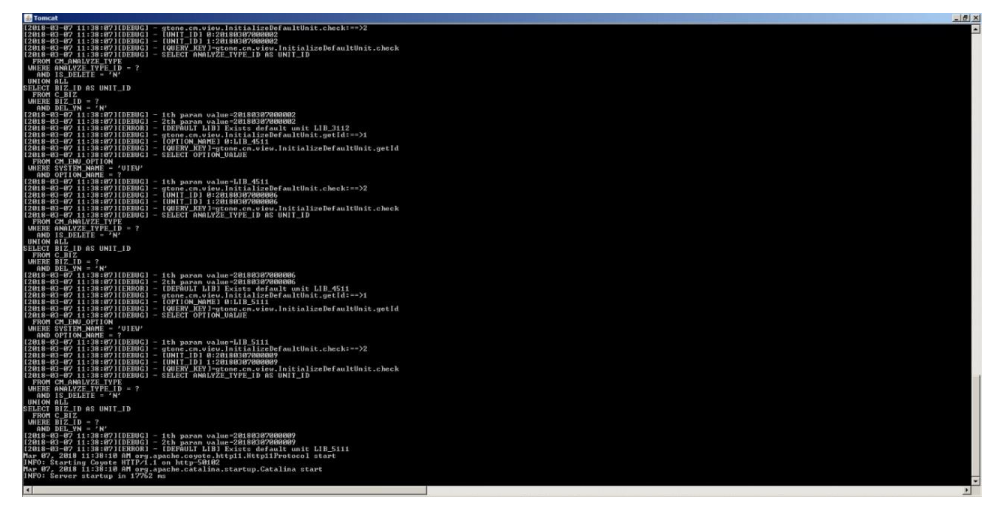

### Stopping the beSOURCE Analysis Server

To stop beSOURCE Analysis Server in Windows, do one of the following:

- From the Windows start menu, select **beSOURCE** > **Stop {Server Name}**.
- Alternatively, you can open **Command Prompt**, go to the **CE\_HOME** directory, and then execute the **stopServer.cmd** file (you can also press CTRL+C in the command window). Verify the Analysis Server has been successfully executed.

### Stopping the beSOURCE View Server

To stop beSOURCE View Server in Windows, do one of the following:

- From the Windows start menu, select beSOURCE > Stop View Server.
- Alternatively, you can open **Command Prompt**, go to the **vw\_server/bin** directory, and then execute the **shutdown.bat** file (you can also press CTRL+C in the command window). Verify the Analysis Server has been successfully executed.

# **Installing Client Programs**

There are five types of beSOURCE client programs:

- beSOURCE Admin Console
- beSOURCE View Client
- beSOURCE Developer
- beSOURCE Eclipse, IntelliJ, Android Studio Plugin
- beSOURCE Jenkins Plugin

beSOURCE Admin Console is an administration tool used to conduct various management tasks. It adopts Microsoft .NET Framework as a technical basis for ensuring user convenience and a rich user interface. The administrator can access the server with this tool anytime and anywhere using internet connection.

All commands or operations in beSOURCE Admin Console are delivered to the beSOURCE View Server and required server-side jobs are executed on the server.

beSOURCE (View) Client is used to view and utilize the results of source code vulnerabilities inspection on the beSOURCE server. It adopts Microsoft .NET Framework as a technical basis for ensuring user convenience and rich user interface. Users can access the server with this tool anytime and anywhere using internet connection.

beSOURCE Developer is for developers to inspect local code while connected to the beSOURCE Server. Developers can analyze their own source files on the computer.

beSOURCE Eclipse Plugin is for developer to inspect local code while connected to the beSOURCE Server. Developers can analyze their own source files in the Eclipse IDE.

beSOURCE IntelliJ and Android Studio plugins are for developers to inspect local code while connected to the beSOURCE Server. Developers can analyze their own source files in the IntelliJ or Android Studio IDE.

beSOURCE Jenkins Plugin allows users to integrate the beSOURCE Server with Jenkins. Users can request source code inspection on the beSOURCE Server from Jenkins.

# Installing and launching the beSOURCE Admin Console with a web browser

You can install and launch the beSOURCE Admin Console using a web browser.

To install beSOURCE Admin Console, do the following:

- 1. Verify the Analysis Server and View Server are running.
- 2. Open your web browser and go to http://beSOURCE\_View\_IP:View\_Port
  [Default:50102] (for example, http://localhost:50102)

**NOTE: beSOURCE\_View\_IP** is the IP address of server computer where the View Server is installed and **View\_Port** is the port number assigned during installation.

- 3. In the User ID box, enter your user ID.
- 4. In the Password box, enter your password.
- 5. Select Login.

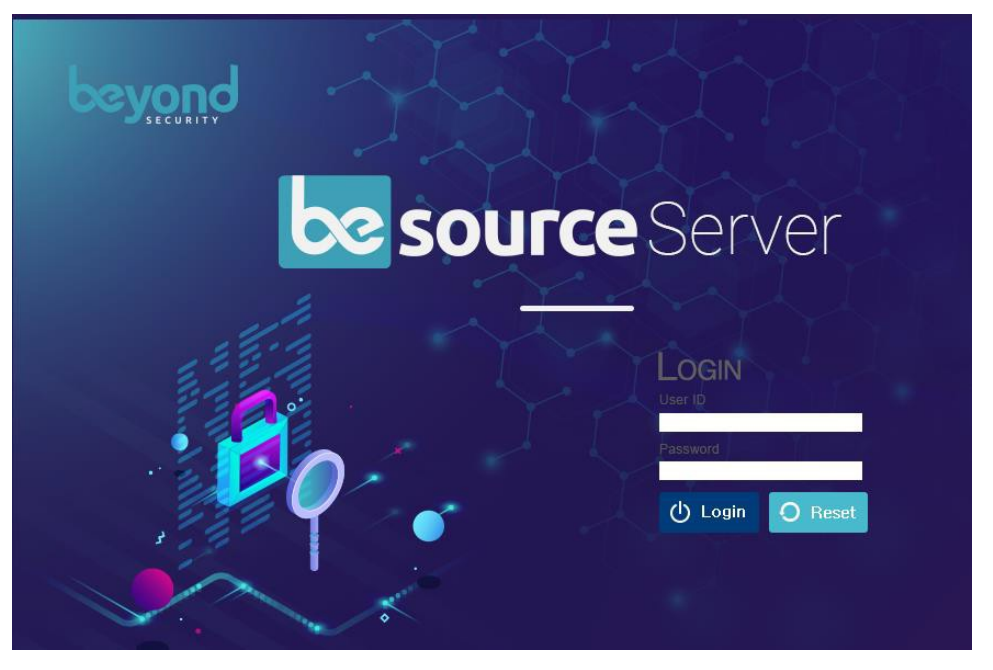

#### NOTE:

- The default User ID and Password to login to beSOURCE Admin Console are **besource** and **besource**. When you deploy beSOURCE in a production environment, you should update the password.
- Only users who have proper rights given to them by administrator can access the beSOURCE Admin Console. After five incorrect password entries, you will be blocked and your user account disabled.
- Install Microsoft .NET framework 4.5 or later before installing beSOURCE Admin Console.
- 6. When you log in, move your pointer over each icon view a short description.

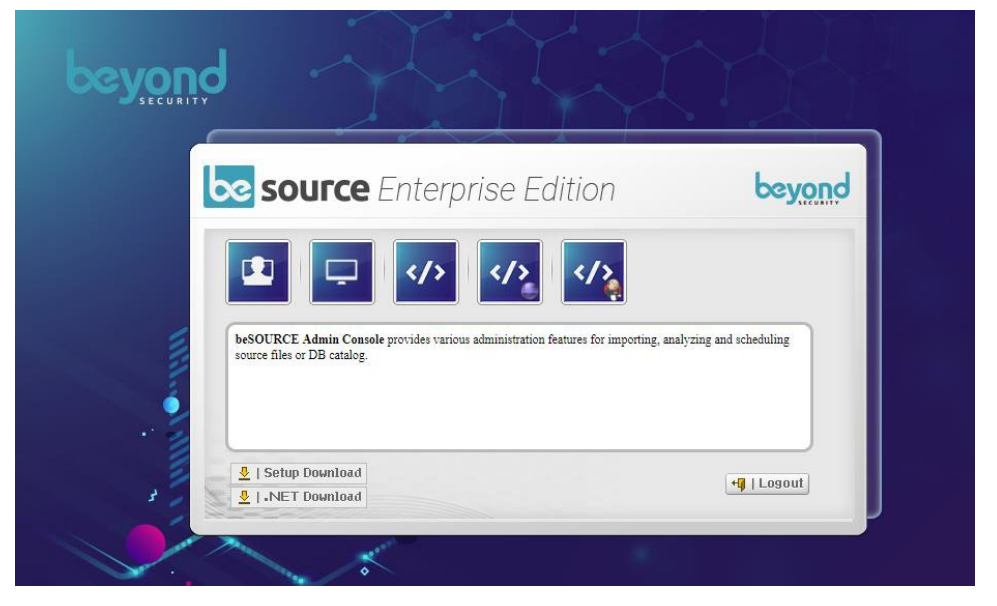

- 7. If you attempt to download one of beSOURCE client programs and a startup program does not automatically download, select **Setup Download** to download the setup.exe file.
- 8. Install the setup.exe file.
- 9. Select the **beSOURCE Admin Console** icon. It will start downloading and run automatically.

**NOTE**: Execute the beSOURCE Admin Console through a web browser to automatically check for and download any available updates.

### Launching the beSOURCE Admin Console

After you download the beSOURCE Admin Console with a web browser, you can launch it using the desktop shortcut icon.

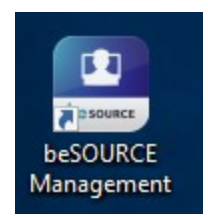

To launch beSOURCE Admin Console using the desktop shortcut icon, do the following:

- 1. Double-click the **beSOURCE Management** shortcut icon.
- 2. In the **Server** box, select a registered server. To register a server, see <u>Adding or</u> <u>changing the server connection setting of beSOURCE Admin Console on page 32</u>.
- 3. In the User ID box, enter your user ID.

- 4. In the Password box, enter your password.
- 5. Select Login.

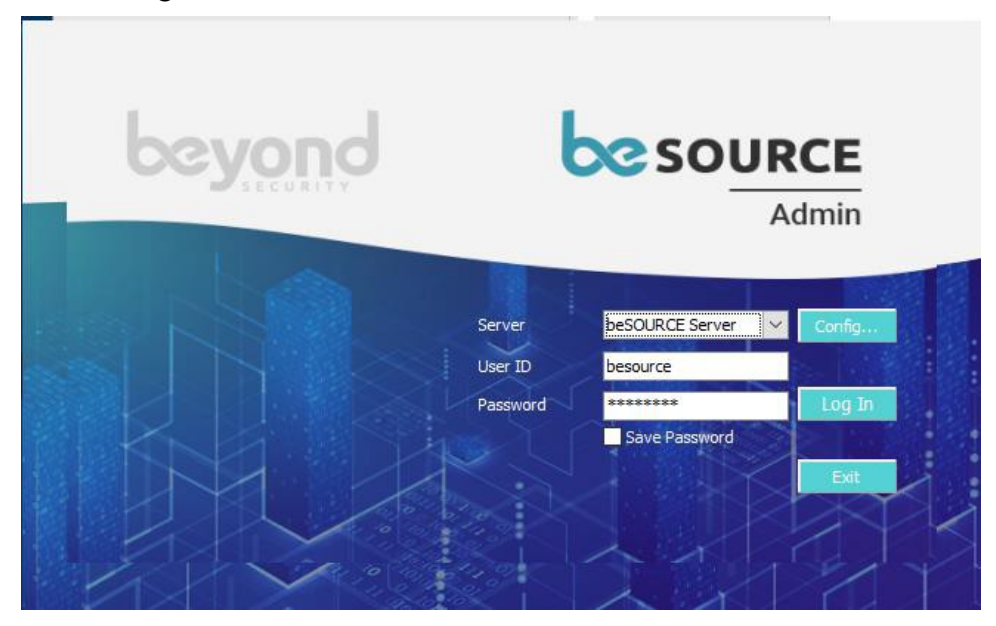

# Adding or changing the server connection setting of beSOURCE Admin Console

To add or change the beSOURCE Server connection setting, do the following:

- 1. On the beSOURCE login window, select **Config**. The **Connect Config** dialog opens.
- 2. Select Add.
- 3. Enter the **Server** name, **IP Address**, and the **Port** number of your beSOURCE View Server.
- 4. Select Save or Save & Close.

| l | <b>8</b> | Connect Config |            |       |              |         |          |         | $\times$ |
|---|----------|----------------|------------|-------|--------------|---------|----------|---------|----------|
|   | Sen      | er Information |            |       |              |         |          |         |          |
|   |          | Server         | IP Address | Port  | Encoding     | User ID | Password | SSL     |          |
|   |          | beSOURCE Ent   | 1          | 50102 | ISO(iso-8859 |         |          |         |          |
|   |          | Local Host     | 1          | 50102 | ISO(iso-8859 |         |          |         |          |
|   |          |                |            |       |              |         |          |         |          |
|   |          |                |            |       |              |         |          |         |          |
|   |          |                |            |       |              |         |          |         |          |
|   |          |                |            |       |              |         |          |         |          |
|   |          |                |            |       |              |         |          |         |          |
|   |          | Add Delet      | te Save    |       |              |         | Save     | & Close | Close    |

**NOTE**: You can also change server connection setting values in the Connect Config dialog.

### Installing the beSOURCE View Client

- 1. Open your web browser and go to http://beSOURCE\_View\_IP:View\_Port [Default:50102] (for example, http://localhost:50102).
- 2. Log in using your user ID and password.
- 3. Select the **beSOURCE View Client** icon.

| 😎 source Enterprise                                                                                     | Edition beyond                                      |
|----------------------------------------------------------------------------------------------------|-----------------------------------------------------|
|                                                                                                    | >                                                   |
| beSOURCE Client allows users to conduct impact analy<br>quality score in central application repository | vis and view code inspection results or application |
|                                                                                                    |                                                     |

4. Select the **beSOURCE View Client** icon. It will start downloading and run automatically.

### Launching the beSOURCE (View) Client

After you download the beSOURCE (View) Client using a web browser, you can launch it the

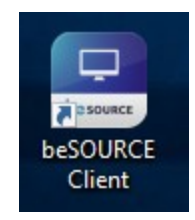

The way to launch it and configure server connection setting is exactly same as the Admin Console. You can refer to the Admin Console section.

### Installing beSOURCE Developer

To install and launch beSOURCE Developer, follow below instructions:

- 1. Log in to server with a web browser as explained in the above section.
- 2. Select the third icon to download the beSOURCE Developer.

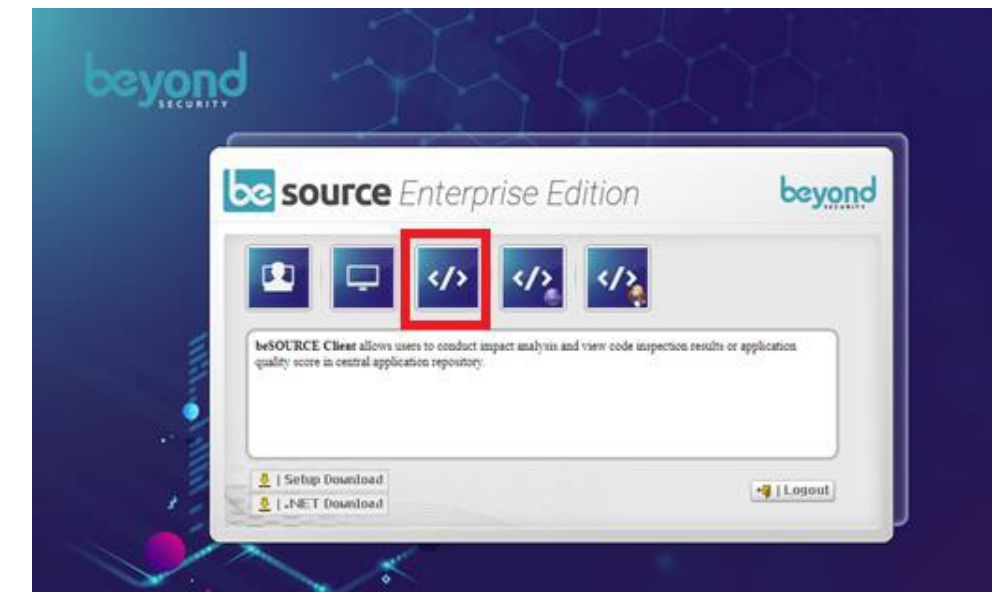

3. On the first access, beSOURCE Developer program is downloaded and installed automatically from server.

### Launching beSOURCE Developer

After you download the beSOURCE Developer with a web browser, you can launch it using the desktop shortcut icon.

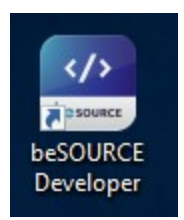

To launch the beSOURCE Developer using the desktop shortcut icon, do the following:

- 1. Double-click the **beSOURCE Developer** shortcut icon on your desktop.
- 2. Select File > Login.

- 3. In the **Server** box, select a registered server. To register a server, see <u>Adding or</u> changing the server connection setting of beSOURCE Admin Console on page 32.
- 4. In the **User ID** box, enter your user ID.
- 5. In the **Password** box, enter your password.
- 6. Select Login.

**NOTE**: You must log in to use beSOURCE Developer. Your license information is stored on the server and is applied when you sign in. To check your license, select **Tools** > **Options**... > **License Settings**.

### Installing the beSOURCE IDE plugin

To use the beSOURCE Eclipse plugin, the following requirements must be met:

- Install Eclipse 3.4.0 or later before installing the plugin.
- Java 1.6 or later.
- To analyze C source files in the Eclipse, install the Eclipse IDE for C/C++ Developers or Eclipse C/C++ Development plugins first.

**NOTE:** For more installation information, see <u>Reference - Installing the Eclipse IDE for</u> <u>C/C++ Developers or Eclipse C/C++ Development plugins on page 38</u>.

### Installing beSOURCE Eclipse plugin

To install the plugin, do the following:

- 1. Select Help > Install New Software.
- 2. On the Available Software dialog, select Add.

| 🖨 Install                               |                                                                            |                                        |                                           |                                       | ×      |
|-----------------------------------------|----------------------------------------------------------------------------|----------------------------------------|-------------------------------------------|---------------------------------------|--------|
| Available S<br>Select a sit             | Software<br>te or enter the location o                                     | f a site.                              |                                           |                                       |        |
| Work with:                              | type or select a site                                                      |                                        | ~                                         | Add                                   | Manage |
| type filter te                          | ext                                                                        |                                        |                                           |                                       |        |
| Name                                    | There is no site selected.                                                 |                                        |                                           | Versio                                | n      |
| < Select Al                             | II Deselect All                                                            |                                        |                                           |                                       | >      |
| Details                                 |                                                                            |                                        |                                           |                                       |        |
| ☑ Show onl<br>☑ Group ite<br>☑ Show onl | ly the latest versions of a<br>ms by category<br>ly software applicable to | vailable software<br>target environmen | ⊣ Hide items<br>What is <u>alrea</u><br>t | that are already ins<br>dy installed? | talled |
| _] Contact a                            | ill update sites during in:                                                | stall to find require                  | d software                                |                                       |        |
| ?                                       |                                                                            | < Back                                 | Next >                                    | Finish                                | Cancel |

- 3. On the Add Repository dialog, enter the following:
  - a. Name beSOURCE
  - b. Location Enter the beSOURCE server's Eclipse plugin deployment address. For example, http://192.168.0.1:50102/eclipse where 192.168.0.1 is the IP address of the beSOURCE View Server and 50102 is its port number.

| 🖨 Add R   | Repository                               | ×       |
|-----------|------------------------------------------|---------|
| Name:     | beSOURCE                                 | Local   |
| Location: | http://besource.address.org:50102/edipse | Archive |
|           |                                          |         |
| ?         | OK                                       | Cancel  |

4. Select OK.

- 5. On the Available Software dialog, select the following:
  - a. In the **Work with** box, select beSOURCE.
  - b. Expand the **beSOURCE** category, and then select 'beSOURCE'.
  - c. Optionally, select **beSOURCE C language pack (Optional)** to run a C language analysis.

| ● Install                                                                                                    | ×                                                   |
|----------------------------------------------------------------------------------------------------|-----------------------------------------------------|
| Available Software<br>Check the items that you wish to install.                                                                                                    |                                                     |
| Work with: beSOURCE - The D-workspace/workspace.plugin_beS                                                                                                    | ✓ Add Manage                                        |
| type filter text                                                                                                    |                                                     |
| Name<br>V I UU beSOURCE<br>D D beSOURCE<br>D D beSOURCE - C language pack (Optional)                                                                                                    | Version<br>1.0.0.r20180111<br>1.0.0.r20150923       |
| Select All     Deselect All     1 item selected                                                                                                    | >                                                   |
| Details                                                                                                    | ¢                                                   |
| Show only the latest versions of available software     ✓ Group items by category     What is a     Show only software applicable to target environment     Contact all update sites during install to find required software | ms that are already installed<br>already installed? |
| 2 Back Next                                                                                                    | Einich Cancel                                       |

- 6. Select Next.
- 7. Check your settings in Install dialog.
- 8. Select Next.
- 9. If you agree to the EULA terms, select I accept.
- 10. Select Finish.
- 11. On the Security Warning dialog, select Stop.

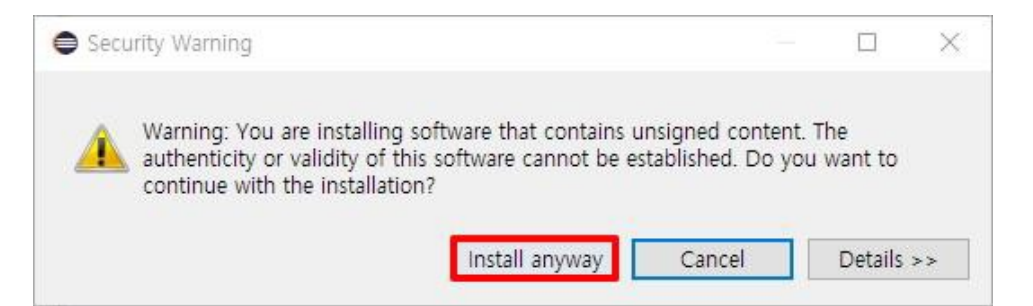

- 12. When prompted, select **Yes** to restart Eclipse.
- 13. **beSOURCE** will now appear in the Eclipse main menu.

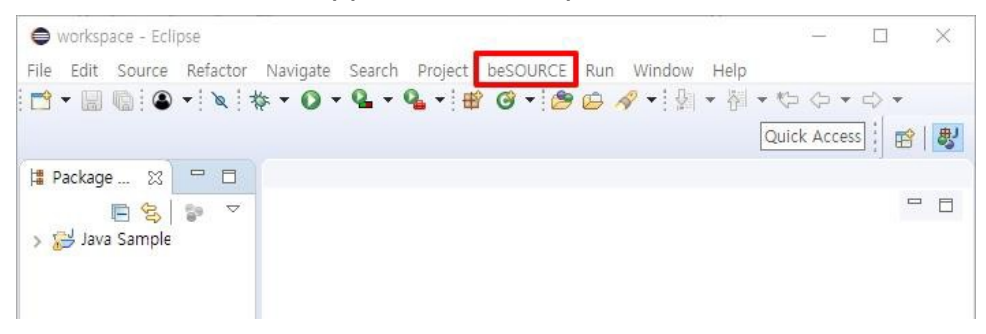

### Reference - Installing the Eclipse IDE for C/C++ Developers or Eclipse C/C++ Development plugins

- 1. Download Eclipse IDE for C/C++ Developers at <u>https://www.eclipse.org/downloads/</u>.
- 2. Install Eclipse IDE for C/C++ Developers.
- 3. Open Eclipse IDE for C/C++ Developers.
- 4. On the Available Software tab, select Help > Software Updates.
- You will find installation sites registered by the Eclipse version. Access and install C and C++ Development for the following sites (if you are using Eclipse 3.5 or Eclipse 3.6, select Eclipse C/C++ Development Tools under Programming Languages):
  - a. Eclipse 3.4 Ganymede Update Site
  - b. Eclipse 3.5 'Galileo http://download.eclipse.org/releases/galileo

c. Eclipse 3.6 - 'Helios - http://download.eclipse.org/releases/helios

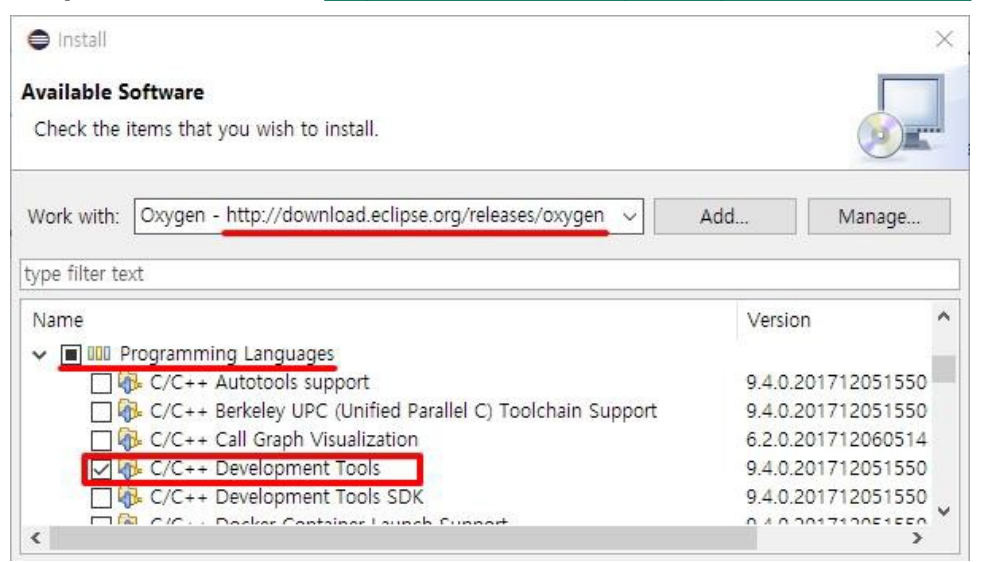

### Installing the beSOURCE IntelliJ/Android Studio plugin

beSOURCE IntelliJ/Android Studio plugin's supported environment:

- Android Studio 1.0 or later
- IntelliJ IDEA 12 or later

NOTE:

- Android Studio or IntelliJ IDEA's runtime environment must be Java 1.7 or later.
- The encoding value of each source file must be same as a project's encoding value.
- beSOURCE server's locale and the plugin's locale must be same.

To install the plugin, do the following:

- 1. Select File > Settings.
- 2. Select Plugins.
- 3. On the Plugins window, select Browse repositories.
- 4. Select Manage repositories.
- 5. On the **Custom Plugin Repositories** window, select the + button.

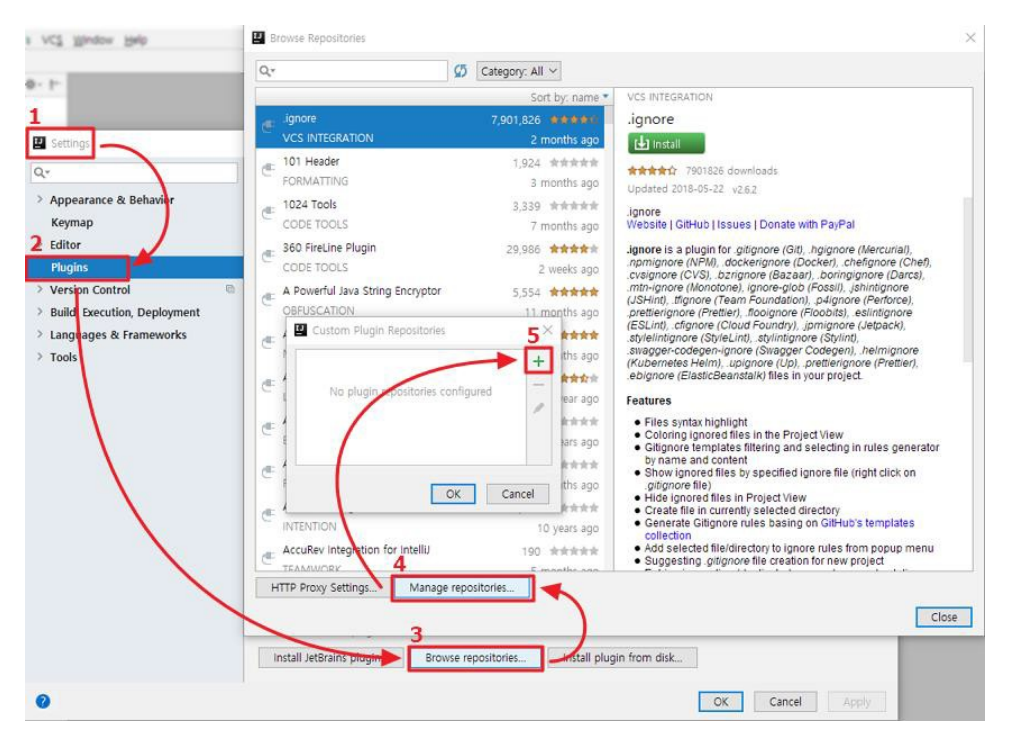

6. On the Custom Plugin Repositories dialog, enter the URL of the plugin repository (http://[Server IP address]:

[Port]/plugins/intellij/updatePlugins.xml).

| U Custom Plugin Repositories                     | × |
|--------------------------------------------------|---|
| http://[address]:[port]/[path]/updatePlugins.xml | + |
|                                                  | - |
|                                                  |   |
| OK Cance                                         | į |

- 7. Select OK.
- 8. Select the URL you just added.
- 9. Select the **beSOURCE** plugin, and then select Install.

| E Settings                                                                                                    |                                                                                                    |                                          |                                    | ×            |
|----------------------------------------------------------------------------------------------------|----------------------------------------------------------------------------------------------------|------------------------------------------|------------------------------------|--------------|
| Q.                                                                                                    | Plugins                                                                                                    | Marketplace Installed                    | \$                                 |              |
| > Appearance & Behavior<br>Keymap                                                                                                    | Q+ Type / to see options                                                                                               |                                          | basOURCE                           | Install      |
| > Editor<br>Plugins                                                                                                    | Legacy Icon Pack 2018.2+<br>± 29.1K ☆5 Vojtech Krasa                                                                   | Install                                  | Beyond Security                    | instan       |
| <ul> <li>&gt; Version Control</li> <li>&gt; Build, Execution, Deployment</li> <li>&gt; Languages &amp; Frameworks</li> <li>&gt; Tools</li> </ul> | Nyan Progress Bar     ± 163.3K ☆ 5 Dmitry Batkovich     String Manipulation     + 850.1K ☆ 4 0 original author: Olivie | Install Plugin home beSOURCE I Smedile c | n.u.s<br>epage *<br>ntellij Plugin |              |
|                                                                                                    | GenerateAllSetter<br>±80.1K ☆4.9 bruceGe                                                                               | Install                                  |                                    |              |
|                                                                                                    | Gruvbox Theme<br>± 15.6K ☆ 4.9 Vincent Parizet                                                                         | Install                                  |                                    |              |
|                                                                                                    | Request mapper<br>± 16.8K ☆ 4.9 Vyacheslav Artemyev                                                                    | install                                  |                                    |              |
|                                                                                                    | One Dark theme           ± 161.8K ☆4.9 Mark Skelton                                                                    | Install                                  |                                    |              |
|                                                                                                    | Repository: http://172.16.0.160:36102/plugins/ir                                                                       | tellij/updat                             |                                    |              |
|                                                                                                    | Beyond Security                                                                                                    |                                          |                                    |              |
| 0                                                                                                    |                                                                                                    |                                          | ОК С                               | Cancel Apply |

- 10. After the installing the plugin, restart the IDE.
- 11. You can reselect the beSOURCE plugin to view the currently installed version or to remove it.

| U Settings                                                    |                                    |             |                |                          | ×            |
|---------------------------------------------------------------|------------------------------------|-------------|----------------|--------------------------|--------------|
| Q.                                                            | Plugins                            | Marketplace | Installed      | \$                       |              |
| > Appearance & Behavior                                       | Q+ Type / to see options           | :           | -              |                          |              |
| > Editor                                                      | Downloaded (1 of 1 enabled)        |             |                | Desource                 | Disable ~    |
| Plugins  Version Control                                      | 1.0.3 Beyond Security              |             | C              | Beyond Security<br>1.0.3 |              |
| > Build, Execution, Deployment                                | Bundled (37 of 37 enabled)         | _           | Plugin homepag | De X                     |              |
| <ul> <li>Languages &amp; Frameworks</li> <li>Tools</li> </ul> | Android Support<br>bundled         |             | beSOURCE Intel | lij Plugin               |              |
|                                                               | Ant<br>bundled                     |             |                |                          |              |
|                                                               | Bytecode Viewer<br>bundled         |             |                |                          |              |
|                                                               | ChangeReminder<br>bundled          |             |                |                          |              |
|                                                               | Copyright<br>bundled               |             |                |                          |              |
|                                                               | Coverage bundled                   |             |                |                          |              |
|                                                               | Clipse Interoperability<br>bundled |             |                |                          |              |
|                                                               |                                    |             |                |                          |              |
| 0                                                             |                                    |             |                | OK                       | Cancel Apply |

### Installing the beSOURCE Jenkins plugin

The Jenkins plugin allows users to request source code inspection on the beSOURCE server from Jenkins (continuous integration (CI) tool).

### Prerequisites

The following requirements must be met to install and use the beSOURCE Jenkins plugin:

- Jenkins 1.625.3 or later
- A web browser that supports Jenkins or Hudson

### Downloading the beSOURCE Jenkins plugin

To download the beSOURCE Jenkins plugin, do the following:

- 1. Open your web browser and go to http://beSOURCE\_View\_IP:View\_Port [Default:50102] (for example, http://localhost:50102).
- 2. Log in using your user ID and password.
- 3. Select the icon farthest to the right.

| 🗙 source Enterprise Edition                                                                                                    | n beyond                             |
|----------------------------------------------------------------------------------------------------|--------------------------------------|
|                                                                                                    | 2                                    |
| beSOURCE Client allows users to conduct impact analysis and view cod<br>quality score in central application repository.                                                                                                    | ie inspection results or application |
| denne and a series of the series of the seri |                                      |

- In your web browser, go to http://YourServer\_ IP:YourServerPort/plugins/jenkins/beSOURCE.hpi
- 5. The beSOURCE.hpi plugin file will download to your computer.

### Installing beSOURCE Jenkins plugin

To install the beSOURCE Jenkins plugin, do the following:

- 1. Log in to the Jenkins server.
- 2. Select Manage Jenkins.

| 😥 Jenkins              |
|------------------------|
| Jenkins >              |
| 쯜 New Item             |
| 🌯 People               |
| Build History          |
| Q Project Relationship |
| Check File Fingerprint |
| 💥 Manage Jenkins       |
| 条 Credentials          |
| 🎡 UI Samples           |

3. On the **Manage Jenkins** page, select **Manage Plugins**. Manage Jenkins

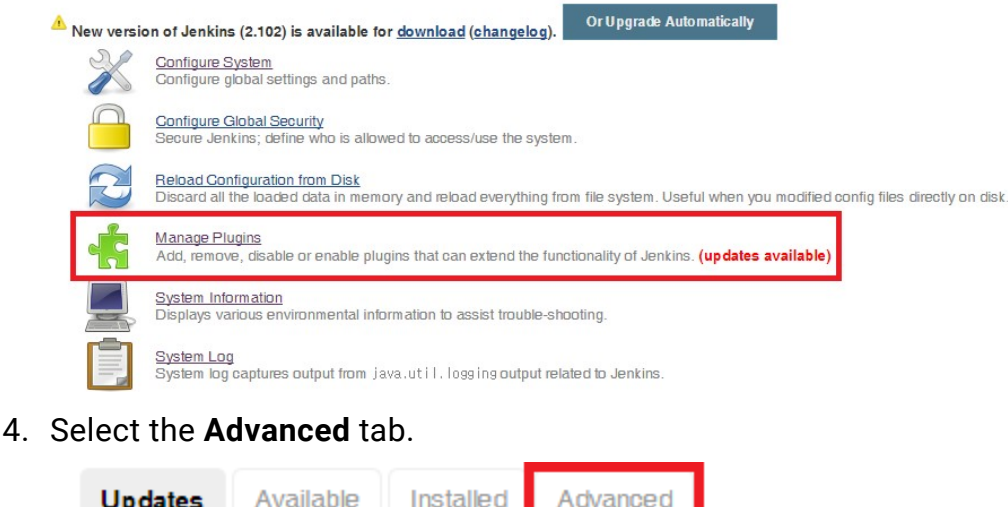

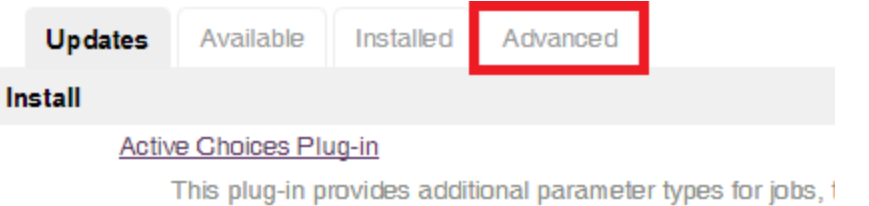

5. Select Browse to locate and select the beSOURCE.hpi file, and then select Upload.

| Upload Plugin                           |                                                   |        |
|-----------------------------------------|---------------------------------------------------|--------|
| You can upload a .hpi file to install a | lugin from outside the central plugin repository. |        |
| File: C:\beSOURCE.hpi                   |                                                   | Browse |
| Upload                                  |                                                   |        |

6. On the **Installing Plugins/Upgrades** page, select **Restart Jenkins when installation is complete and no jobs are running**.

| Installing              | Plugins/Upgrades                                                                             |
|-------------------------|----------------------------------------------------------------------------------------------|
| Preparation<br>beSOURCE | Success                                                                                      |
| Preparation             | <ul><li>Checking internet connectivity</li><li>Checking update center connectivity</li></ul> |
| Restarting Jenkins      | Pending                                                                                      |
|                         | <u>p page</u><br>ng the installed plugins right away)                                        |
| 🗼 🗹 Restart Jenkir      | as when installation is complete and no jobs are running                                     |
|                         |                                                                                              |

7. After the beSOURCE Plugin finishes installing, you can select the **Installed** tab to manage it.

|           |             |                                               |          |      |     |            | Filter:                      |           |
|-----------|-------------|-----------------------------------------------|----------|------|-----|------------|------------------------------|-----------|
| Update    | Available   | Installed                                     | Advanced |      |     |            |                              |           |
| Enabled ↑ |             |                                               |          | Name | Ver | rsion      | Previously installed version | Uninstall |
| V         | beSOURCE Je | e <mark>nkins Plugin</mark><br>E Plugin for J | enkins.  |      |     | <u>1.0</u> |                              | Uninstall |

## After You Are Done

Congratulations! beSOURCE Enterprise Edition is now installed. Read the following for additional information and your next steps.

### Contacting us

For additional resources, or to contact Technical Support, visit the Beyond Security Portal at <a href="https://beyondsecurity.freshdesk.com/support/home">https://beyondsecurity.freshdesk.com/support/home</a>

## Appendix

This section describes the installer setting by database type.

### Setting for Oracle

1. Select a JDBC driver file location for your repository database connection.

| beSOURCE                 |                                                           | <u> </u>               |
|--------------------------|-----------------------------------------------------------|------------------------|
|                          |                                                           | JDBC Drive             |
| Introduction             |                                                           |                        |
| License Agreement        | Select JDBC Driver                                        |                        |
| Choose Install Product   |                                                           |                        |
| Install another Program  |                                                           |                        |
| Choose Install Program   |                                                           |                        |
| Choose Java Virtual Mach |                                                           |                        |
| Choose Install Folder    | IDBC File                                                 |                        |
| Repository Setting       | C:\oracle\product\11.2.0\dbbome_1\idbc\lib\oidbc6_i:      | ar .                   |
| Tablespace configuration | [c. brade brodder [11.2.0 (abridine_1 (labe (ib (b)abco.) |                        |
| ) Configure Analyzer.    |                                                           | Restore Default Choose |
| Configure View Server.   |                                                           |                        |
| Choose Shortcut Folder   |                                                           |                        |
| Pre-Installation Summary |                                                           |                        |
| Installing               |                                                           |                        |
| Install Complete         |                                                           |                        |
|                          |                                                           |                        |
|                          |                                                           |                        |
|                          |                                                           |                        |
| tallAnwhere              | AMAN                                                      |                        |
| Cancel                   |                                                           | Previous               |

- 2. Select Next.
- 3. Enter your connection information for the database such as JDBC URL, user ID, and password.

**NOTE**: You must change the IP address (127.0.0.1), port (1521) and database name (ORCL) in the URL to correspond with your Oracle installation.

| beSOURCE                                                                                                    | Repository Setting                                                                                                  |
|----------------------------------------------------------------------------------------------------|----------------------------------------------------------------------------------------------------|
| <ul> <li>Introduction</li> <li>License Agreement</li> <li>Choose Install Product</li> <li>Install another Program</li> <li>Choose Install Program</li> <li>Choose Java Virtual Mach</li> <li>Choose Install Folder</li> </ul>                         | Detail Database Setting                                                                                             |
| <ul> <li>Repository Setting</li> <li>Tablespace configuration</li> <li>Configure Analyzer.</li> <li>Configure View Server.</li> <li>Choose Shortcut Folder</li> <li>Pre-Installation Summary</li> <li>Installing</li> <li>Install Complete</li> </ul> | VRL         jdbc:orade:thin:@127.0.0.1:1521:ORCL         User ID         besource         Password         ******** |
| InstallAnywhere                                                                                                    | Previous                                                                                                    |

4. Select Next. The installer will now test the database connection. If you get connection error message, please check your setting values.

### Setting for MS SQL Server

1. Select a JDBC driver file location for your repository database connection.

| DeSOURCE                                                                                                    |                                                                              |                                                  |
|----------------------------------------------------------------------------------------------------|------------------------------------------------------------------------------|--------------------------------------------------|
|                                                                                                    |                                                                              | JDBC Driv                                        |
| <ul> <li>Introduction</li> <li>License Agreement</li> <li>Choose Install Product</li> <li>Install another Program</li> <li>Choose Install Program</li> <li>Choose Install Folder</li> <li>Repository Setting</li> <li>Tablespace configuration</li> <li>Configure Analyzer.</li> <li>Choose Shortcut Folder</li> <li>Pre-Installation Summary</li> <li>Install Complete</li> </ul> | Select JDBC Driver<br>JDBC File<br>[C:\Users\gtone\Desktop\jdbc driver\MS SQ | L Server\sqljdbc41.jar<br>Restore Default Choose |
| nstallAnywhere Cancel                                                                                                    |                                                                              | Previous                                         |

- 2. Select Next.
- 3. Enter your connection information for the database such as JDBC URL, database name, user ID and password.

**NOTE**: You must change the IP address, Port and database name in the URL, corresponding to your MS SQL Server installation.

| త beSOURCE                                                                                                    |                                                                             |                            |          |                |
|----------------------------------------------------------------------------------------------------|-----------------------------------------------------------------------------|----------------------------|----------|----------------|
|                                                                                                    |                                                                             |                            | Repo     | sitory Setting |
| <ul> <li>Introduction</li> <li>License Agreement</li> <li>Choose Install Product</li> <li>Install another Program</li> <li>Choose Install Program</li> <li>Choose Install Program</li> <li>Choose Java Virtual Mach</li> <li>Choose Install Folder</li> <li>Repository Setting</li> <li>Tablespace configuration</li> <li>Configure Analyzer.</li> <li>Configure View Server.</li> </ul> | URL<br>jdbc:sqlserver://127.0.0.1:1433;0<br>User ID<br>besource<br>Password | DatabaseName = besource_db | Repo     | sitory Setting |
| Choose Shortcut Folder  Pre-Installation Summary Installing Install Complete InstallAnywhere Cancel                                                                                                    |                                                                             |                            | Previous | Next           |

4. Select Next. The installer will now test the database connection. If you get connection error message, please check your setting values.

### Setting for MySQL

1. Select a JDBC driver file location for your repository database connection.

|                                                                                                    |                                                    | JDBC D                                                                                |
|----------------------------------------------------------------------------------------------------|----------------------------------------------------|---------------------------------------------------------------------------------------|
| Introduction<br>License Agreement<br>Choose Install Product<br>Install another Program<br>Choose Install Program<br>Choose Java Virtual Mach<br>Choose Install Folder                                                                                 | Select JDBC Driver                                 |                                                                                       |
| <ul> <li>Repository Setting</li> <li>Tablespace configuration</li> <li>Configure Analyzer.</li> <li>Configure View Server.</li> <li>Choose Shortcut Folder</li> <li>Pre-Installation Summary</li> <li>Installing</li> <li>Install Complete</li> </ul> | C: Wsers \gtone \Desktop \ydbc driver \MySQL \mysq | I-connector-java-5.1.45\mysql-connector-java-5.1.45-bin.jar<br>Restore Default Choose |
| stallAnywhere                                                                                                    | AKIII A                                            | Presideurs                                                                            |

2. Select Next.

3. Enter your connection information for the database such as JDBC URL, database name, user ID and password.

**NOTE**: You must change the IP address and database name in the URL, corresponding to your MySQL installation.

| 🛎 beSOURCE                   |                                                            |     |
|------------------------------|------------------------------------------------------------|-----|
|                              | Repository Sett                                            | ing |
| Introduction                 | URL                                                        |     |
| 🖌 🖌 License Agreement        | jdbc:mysql://127.0.0.1:3306/beSOURCE_DB?autoReconnect=true |     |
| Choose Install Product       | User ID                                                    |     |
| 🖉 Install another Program    | besource                                                   |     |
| 🖉 🕢 Choose Install Program   |                                                            |     |
| 🖉 🕢 Choose Java Virtual Mach | Password                                                   |     |
| Choose Install Folder        |                                                            |     |
| Repository Setting           |                                                            |     |
| O Tablespace configuration   |                                                            |     |
| O Configure Analyzer.        |                                                            |     |
| O Configure View Server.     |                                                            |     |
| O Choose Shortcut Folder     |                                                            |     |
| O Pre-Installation Summary   |                                                            |     |
| O Installing                 |                                                            |     |
| Install Complete             |                                                            |     |
|                              |                                                            |     |
|                              |                                                            |     |
|                              |                                                            |     |
| InstallAniwhere              | NUHUH)                                                     |     |
| Cancel                       | Previous                                                   |     |

4. Select **Next**. The installer will test the database connection. If you get connection error message, please check your setting values.

### Git and JDK Version issue

If you installed beSOURCE Server with Java 1.7 and run it on the Java version, importing source files from Git or Git Hub will fail due to security policies of Git. A workaround for this issue is setting the internal Sub-Process-Option of Analysis Server.

To set the internal Sub-Process-Option for Analysis Server, do the following

- 1. Open the **beSOURCE Admin Console**
- 2. Log in with your credentials.
- 3. Select System > Server Setting.
- 4. On the Analysis Server tab, expand Job.
- 5. In the Value box for Sub-Process-Option, enter the following value: Dhttps.protocols=TLSv1.1, TLSv1.2.

| alysis Se | erver View Server Configuration File |                                   |         |          |      |
|-----------|--------------------------------------|-----------------------------------|---------|----------|------|
| em        |                                      | Value                             | Restart |          | <br> |
| -         | - CurrentDir                         | \${CE_HOME}/SRC/src               |         |          |      |
|           | - HistoryDir                         | \${CE_HOME}/SRC/his               |         |          |      |
|           | - IndexDir                           | \${CE_HOME}/SRC/index             |         |          |      |
|           | - USATempDir                         | \${CE_HOME}/SRC/temp              |         |          |      |
|           | - FaDir                              | \${CE_HOME}/SRC/fa                |         |          |      |
|           | - OLangDir                           | \${CE_HOME}/SRC/osrc              |         |          |      |
|           | - CDataDir                           | \${CE_HOME}/SRC/cdata             |         |          |      |
|           | - HSQLDir                            | \${CM_HOME}/SRC/hsql              |         |          |      |
|           | - PlanResultDir                      | \${CM_HOME}/SRC/presult           |         |          |      |
| 🖨 Ex      | ecute                                |                                   |         |          |      |
| L.,       | - Execute-Thread-Count               | 10                                |         | <b>~</b> |      |
| 🖨 Jol     | b                                    |                                   |         |          |      |
| -         | - Job-Thread-Count                   | 1                                 |         | ×        |      |
|           | - Execute-Mode                       | Process                           |         |          |      |
| -         | - Duplicated-Job                     | Skip                              |         |          |      |
|           | - Sub-Process-Debugging              | True                              |         |          |      |
|           | - Sub-Process-Option                 | -Dhttps.protocols=TLSv1.1,TLSv1.2 |         |          |      |
|           | - Sub-Process-Memory                 | 1024                              |         |          |      |
| -         | - Process-Pool-Min                   | 1                                 |         |          |      |
|           | Process-Pool-Max                     | 1                                 |         |          |      |
| -         | - Process-Pool-Max-Job               | 3                                 |         |          |      |
|           | - File-Indexing                      | True                              |         |          |      |
|           | - Post-Indexing                      | False                             |         | ×        |      |
|           | - Save-Object-History                | False                             |         |          |      |
|           | - Statistics-Thread-Count            | 1                                 |         |          |      |
|           | PatternMacro-Thread-Count            | 4                                 |         |          |      |
|           | - PatternMacro-Init-Memory           | 256                               |         |          |      |
|           | PatternMacro-Max-Memory              | 1024                              |         |          |      |
|           | - Remain-BizInfo-Of-DeletedSource    | 1024                              |         |          |      |
| B Re      | alTime                               |                                   |         |          |      |

#### 6. Select Confirm.

**NOTE**: You do not have to restart your server after applying this change.